Casual Hire Training

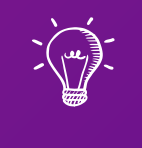

# Part I of 2: Job Advertisement & Application Review

Notice for UH Employers

Equal Employment Opportunity (EEO) policy encompasses the idea that all qualified and eligible job applicants have the right to fair hiring practices. Only after an employer has interviewed all candidates should the most suitable person(s) be selected.

The University's commitment to EEO is displayed through a system of established hiring procedures that assures all qualified and eligible candidates fair treatment. All employers are encouraged to familiarize themselves with such procedures. EEO is a policy of the University, and required by federal law of anyone receiving federal funds. Non-compliance by any one department could result in the University losing all its federal funding.

Learning ()utcomes

The following topics will be covered regarding the Casual Hire process:

- 1. How to Establish a New Casual Hire Position
- 2. How the Casual Hire Position is Classified
- 3. How the Compensation and Pay Rates are Determined
- 4. The Casual Hire Recruitment Process

# Establishing A Casual Appointment What Is A Casual Hire?

### What is a Casual Hire?

| Type of Appointment                                             |                                |  |
|-----------------------------------------------------------------|--------------------------------|--|
| Unbudgeted, short-term<br>appointment for BOR-type<br>positions | No position number is required |  |

|                                                                              | Points to F                                                                                    | Remember                                                                                                    |                                                            |
|------------------------------------------------------------------------------|------------------------------------------------------------------------------------------------|----------------------------------------------------------------------------------------------------|------------------------------------------------------------|
| For service which<br>does <u>NOT</u> warrant<br>using regular<br>appointment | To be used when the<br>lack of temporary<br>services would be<br>detrimental to the<br>program | <b>NOT</b> to circumvent<br>student employment,<br>graduate assistant, or<br>regular BOR-type<br>appointment<br>processes | Continuation of<br>appointment is <u>NOT</u><br>guaranteed |

### Establishing A Casual Appointment

Resources

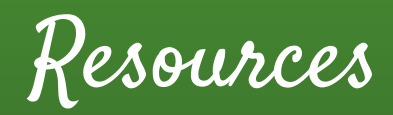

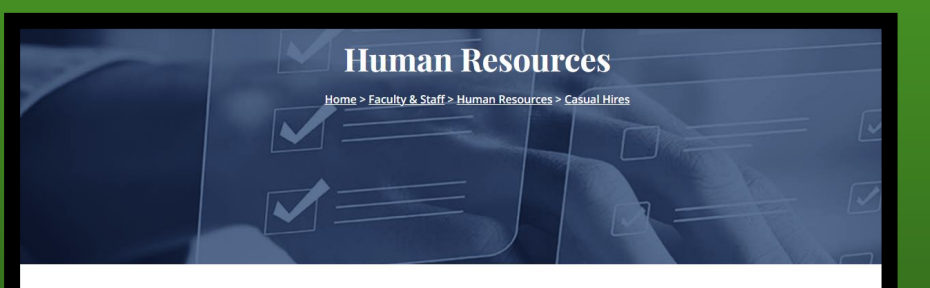

#### **Casual Hire**

- Flow Chart New Hire Casual (pdf)
- <u>Casual Hire Recruitment Guide (pdf)</u>
- <u>Casual Hire Recruitment Checklist</u> (pdf)
- <u>Casual Hire Position Description Template</u> (docx)
- KapCC <u>Critical to Fill Request for Casual/89-Day</u>
- Eorm 20 Casual/Overload/Lecturer Appointments (Kuali Build)
- KapCC Casual Appointments HireNet Screening Grid (pdf)
- KapCC <u>Recommendation to Fill Casual Position</u> (pdf)
- New Hire/Rehire Checklist Casual/Overload/Summer Session (pdf

Casual Hire Resources (kapiolani.hawaii.edu)

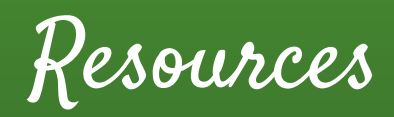

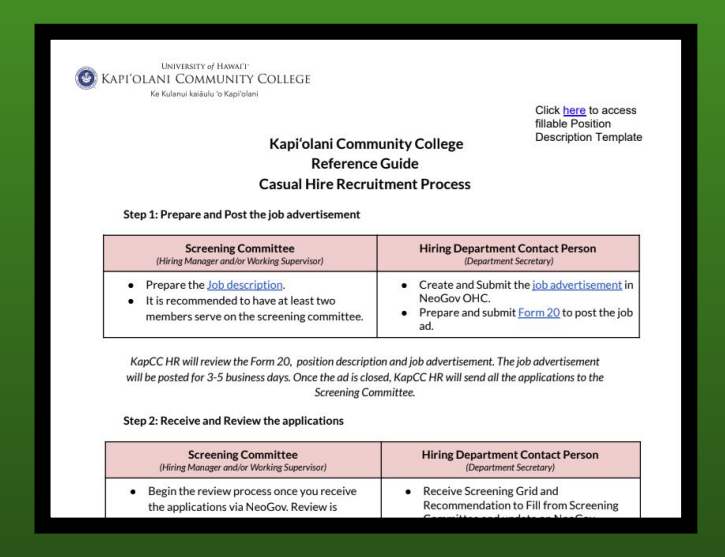

Casual Hire Recruitment Guide (Click here)

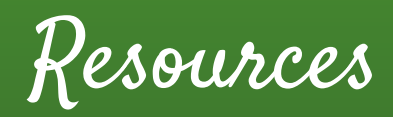

| KAPI OLANI<br>COMMUNITY COLLEGE             | Casual Hire Recru     | uitment Checklis<br>uman Resources Departmer |
|---------------------------------------------|-----------------------|----------------------------------------------|
| Casual Hire<br>Forms an                     | Recruitment Checklist |                                              |
| Position Title:                             |                       |                                              |
| Administrative Unit:                        |                       |                                              |
| Department:                                 |                       |                                              |
| Supervisor:                                 |                       |                                              |
| Screening Committee Member #1               |                       |                                              |
| Screening Committee Member #2               |                       |                                              |
| Forms and Do                                | cuments               | Completed                                    |
| Documents required to get Casual Hire F     | osition Approved      |                                              |
| Position Description                        |                       |                                              |
| Approved Critical to Fill Request for Casua | /89-Day Hire          |                                              |
| Forms required to Post Ad on workatuh.      | hawaii.edu            |                                              |
| Form 20 (to Post Ad on NeoGov)              |                       |                                              |
| Forms to Submit to Hire Selected Candio     | ate                   |                                              |
| Completed Casual Hire Screening Committ     | ee Review Grid        |                                              |
| Recommendation to Fill Memorandum           |                       |                                              |
|                                             |                       |                                              |
| Forms to Submit once the hired candidat     | e is approved         |                                              |

Casual Hire Recruitment Checklist (<u>Click here</u>)

### Establishing A Casual Appointment

Requirements

# Requirements to Establish

| Appointment Details                                                                | Notes                                                                                                    |
|------------------------------------------------------------------------------------|----------------------------------------------------------------------------------------------------|
| Confirm availability of funds                                                      | Check with Business Office (normally, Casual<br>Appointments are not funded from General<br>Funded Accounts (Account Codes that start<br>with "1") |
| Provide description of duties and responsibilities                                 | See position description template                                                                                                    |
| Determine minimum and desirable qualifications                                     | See position description template                                                                                                    |
| Provide reason the position is critical and impact if this request is not approved | Complete the KapCC Critical to Fill Request for Casual/89-Day Hire form                                                                            |

# Requirements to Establish

| Appointment Details                         | Example                                  |
|---------------------------------------------|------------------------------------------|
| Appointment Type                            | Short-Term or Long-Term                  |
| Appointment Period                          | Up to 89 Days, or up to 1 Year           |
| Maximum Number of Hours of Work per<br>Week | Up to 19 or 40 hours per week            |
| Work Schedule                               | Intermittent Work or Regular Hours (M-F) |
| Account Code(s) and Percentage              | KA2212345 (75%) & KA6123456 (25%)        |
| Type of Compensation                        | Hourly or Flat Rate                      |

# Appointment Type

| Hours            | FTE           | Duration                         | Example                   |
|------------------|---------------|----------------------------------|---------------------------|
| 20 hours or more | 0.5 or More   | Less than 3 months in duration   | 12/1/2023 -<br>2/28/2024  |
| 19 hours or less | 0.475 or Less | Not to exceed 12<br>month period | 12/1/2023 -<br>11/30/2024 |

Appointment Type

What if there are more than one Casual Appointments running concurrently that are held by the same individual?

| Points to Remember                                                   | Tips and Examples                                                                                  |
|----------------------------------------------------------------------|----------------------------------------------------------------------------------------------------|
| Determine that there is no conflict in the scheduled time of service | Coordinate with hiring manager of other appointments                                               |
| Combined appointments shall not exceed the appointment limitations   | More than one "year-long appointments"<br>must have a combined total hours worked<br>of 19 or less |
| Total combined work time shall not exceed<br>1.00 FTE                | 19 hrs + 19 hrs = 38 hrs (less than 40 hrs)                                                        |

Appointment Type

Please be reminded that IRS Affordable Care Act (ACA) tax penalties will be assessed to hiring departments for casual employees who receive a premium tax credit (PTC) from the healthcare marketplace.

To avoid any penalties, departments may consider having their casual employees work below 0.75 FTE (130 hours) per month, which includes the total hours for employees holding multiple jobs on campus and across multiple campuses.

Compensation Type

The rate of compensation should be equivalent to the pay of a regular employee doing the same or similar work

Appointments for **Administrative**, **Professional**, **and Technical Services** shall fall within the UH Classification Plan

Appointments for **instructional services** may only be made for short-term or apprenticeship programs

Establishing A Casual Appointment Posting Job Advertisement

### Job Advertisement

You will need the following information:

- Duties and Responsibilities
- ✓ Minimum & Desirable Qualifications
- ✓ Salary Range
- Maximum Number of Hours of Work per Week

- ✓ Work Schedule (Hours per week, work days & times)
- ✓ Account Code(s) and Percentage
- Type of Compensation

### Job Advertisement

| Submission Deadline for Form 20 (To Post Ad)     |                        |  |  |
|--------------------------------------------------|------------------------|--|--|
| Initial Posting or Reposting w/changes Reposting |                        |  |  |
| At least 6 Weeks Prior                           | At least 4 Weeks Prior |  |  |

Once the Form 20 is approved, the ad will be posted on the WorkAtUH website for a minimum of 3 workdays and the supervisor will be notified via email. The length of time of posting should be indicated on the Form 20

Casual Hire Workflow

- 1. Complete the <u>KapCC Critical to Fill Request for Casual/89-Day Hire Form</u> (with Approved Position Description attached) and route for approval
- 2. Create and submit the job requisition through **<u>NeoGov</u>** (instructions <u>here</u>)
- 3. Complete KapCC Form 20 (to post NeoGov Ad). Attach the following
  - a. Approved KapCC Critical to Fill Form
  - b. Approved Position Description (template <u>here</u>)

### Recruitment Checklist

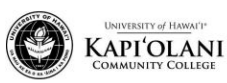

Casual Hire Recruitment Checklist Human Resources Department

#### Casual Hire Recruitment Checklist Forms and Documents Required for HR

| Position Title:               |  |
|-------------------------------|--|
| Administrative Unit:          |  |
| Department:                   |  |
| Supervisor:                   |  |
| Screening Committee Member #1 |  |
| Screening Committee Member #2 |  |

| Forms and Documents                                      | Completed |
|----------------------------------------------------------|-----------|
| Documents required to get Casual Hire Position Approved  |           |
| Position Description                                     |           |
| Approved Critical to Fill Request for Casual/89-Day Hire |           |
| Forms required to Post Ad on workatuh.hawaii.edu         |           |
| Form 20 (to Post Ad on NeoGov)                           |           |
| Forms to Submit to Hire Selected Candidate               |           |
| Completed Casual Hire Screening Committee Review Grid    |           |
| Recommendation to Fill Memorandum                        |           |
| Forms to Submit once the hired candidate is approved     |           |
| Form 20 (to hire a candidate)                            |           |

#### Workflow

- 1. PD
- 2. C2F Form
- 3. Form 20

Notification for Job Advertisement

#### Supervisor, POC 2023-01234 - Administrative Support Specialist (Casual Hire) Hello there, The job 2023-01234 - Administrative Support Specialist (Casual Hire) has been posted on the website and is now open to receive applications. The link to the job: https://www.schooljobs.com/careers/hawaiiedu/jobs/4193734/administrativesupport-specialist-casual-hire?pagetype=jobOpportunities\_lobs. Feel free to share this link to any potential applicant that you think might be interested. Note: if you find any discrepancies in the advertisement please respond to this email to correct those errors within 24 hours of the job posting. The job will be closed on 12/04/2023 at 11:59 pm and all the applicants will be sent to the screening committee. Who will be on the screening committee? What happens next? • HR will receive the applications until the closing date mentioned above and will send the applications to the screening committee for their review.

- · Screening Committee:
  - Begin the review process once you receive the applications via NeoGov. Review is completed with a simple pass/fail rating. Refer to the Screening Committee Review Guide.
  - · Proceed to schedule the interview for the qualified candidates.
  - · Evaluate all the applicants and complete the screening grid.
  - · Complete the Recommendation to Fill Casual Position
  - · Offer the job to the selectee
  - Notify HR that the process is completed so HR can send the applications to Hiring Department Contact Person (or Department Secretary)

More information can be found at https://www.kapiolani.hawaii.edu/faculty-staff/human-resources/casual-hires/. Should you have any questions, email me!

## Establishing A Casual Appointment Reviewing Applicants

Review Applicants

Once the ad closes, the Screening Committee will review applicants using the **Casual Appointment Screening Grid**.

- It is recommended to have at least 2 members on the committee
  - Ideally it is comprised of hiring manager and working supervisor
- The committee will hold interviews with all applicants who meet the minimum qualifications

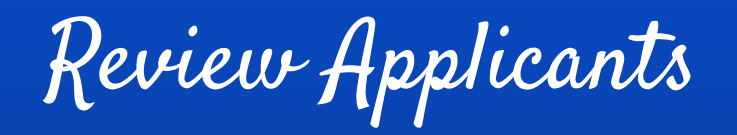

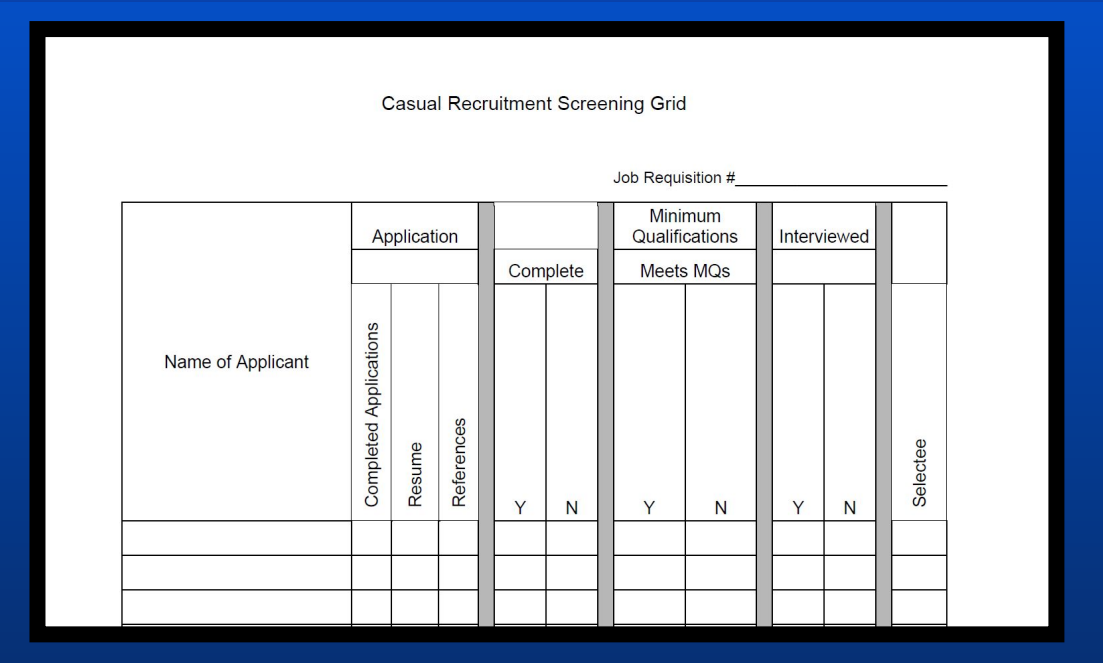

Department sends completed Screening Grid to HR

Review Applicants

| Selection Process                          | Next Step                                                                                                    |
|--------------------------------------------|----------------------------------------------------------------------------------------------------|
| If selectee accepts the offer              | <ul> <li>Hiring Manager will send to Administrator</li> <li>Screening Grid</li> <li>Recommendation to Fill Memo</li> <li>Hiring Manager will then submit both to</li> <li>HR once approved</li> </ul> |
| If selectee declines the offer             | Refer to the next best candidate                                                                                                    |
| If all viable candidates decline the offer | <ul> <li>Hiring Manager will still send the completed grid to HR AND</li> <li>Email HR to indicate either repost the ad for a minimum of 3 workdays OR</li> <li>Cancel recruitment</li> </ul>         |

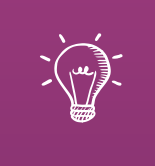

# Let's Practice: Creating a Requisition

Creating a Requisition

|                         | NEOGOV         |     | Insight 🔨                       |                                    |
|-------------------------|----------------|-----|---------------------------------|------------------------------------|
| NEOGOV                  | My HR 🛛 Jobs 🗸 | ==  | Dashboard                       | Reports 🗸                          |
| Username                |                | онс | онс                             |                                    |
| Password                | Insia          | ON  | Onboard                         |                                    |
| All fields are required | Insig          | PE  | Perform Learn More              | ]                                  |
|                         |                |     | Learn More                      | ]                                  |
| Log In                  |                | eF  | eForms Learn More               | ]                                  |
| Login with SSO          |                | AN  | Analytics & Reporting           | )ecember 01,                       |
|                         |                | 55  | SalaryStudy                     | all data assoc<br>ferred list   Re |
|                         |                | Dat | a Purge Frequency is set to 'An | nually' and the                    |

Begin by going to **login.neogov.com** and navigate to OHC. Please have supervisor email <u>kappcchr@hawaii.edu</u> if you do no have access to OHC and include your full legal name, username, and department.

29

Creating a Requisition

| NEOGOV    | онс  | онс | ~ |       |         |    |       |                |   |       |
|-----------|------|-----|---|-------|---------|----|-------|----------------|---|-------|
| Dashboard | Jobs | · ~ |   |       |         |    |       |                |   |       |
|           |      |     |   | Requi | sitions | i. | ~     | 🖈 Bulk Actions | ~ |       |
|           |      |     |   |       | Req #   | ÷  | Title |                | ¢ | Statu |

Create Requisition by clicking **+ Add** on the Requisition section, and follow the requisition details on the following slides

Creating a Requisition

| Requisition Requirements | Directions                                                                                                    |  |  |  |  |
|--------------------------|----------------------------------------------------------------------------------------------------|--|--|--|--|
| Requisition #:           | [Assigned when requisition is saved]                                                                                                    |  |  |  |  |
| Department/Division:     | Enter Department's Name                                                                                                    |  |  |  |  |
| Class Spec               | Click on magnifying glass and search for "CAS" or "Casual"                                                                                          |  |  |  |  |
| Working Title            | Enter Working Title of the Job                                                                                                    |  |  |  |  |
| Desired Start Date       | Enter Desired Start Date that you would like the selectee to begin work.                                                                            |  |  |  |  |
|                          | [Please consider that the HR department may take 2-3 business days to verify information and the advertisement will be posted for 5 business days.] |  |  |  |  |
| Hiring Manager           | Enter Department POC and HR staff [Isaac Carmichael (icarmich)]                                                                                     |  |  |  |  |
| Job Type                 | Select appropriate job type from the drop-down menu                                                                                                 |  |  |  |  |
| List Type                | Select "Regular" from the drop-down menu                                                                                                    |  |  |  |  |
| Position                 | Leave it blank                                                                                                    |  |  |  |  |
| Number of Vacancies      | Enter the number of vacancies that is approved to be hired for this advertisement                                                                   |  |  |  |  |

Creating a Requisition

| Requisition Requirements                                                                                                    | Directions                                                                                                    |  |  |  |  |
|----------------------------------------------------------------------------------------------------|----------------------------------------------------------------------------------------------------|--|--|--|--|
| Enter NTE Date                                                                                                    | If applicable, enter the "Not To Exceed" Date                                                                                                    |  |  |  |  |
| FTE                                                                                                    | Enter the FTE in percentage form (e.g. 50%, 75%, etc.)                                                                                                    |  |  |  |  |
| Is this recruitment a readvertisement?                                                                                                    | Select "No"                                                                                                    |  |  |  |  |
| Is this a waived recruitment?                                                                                                    | Select "No"                                                                                                    |  |  |  |  |
| Select Funding Source                                                                                                    | Select appropriate funding source for this job advertisement                                                                                                    |  |  |  |  |
| Please enter the Position<br>Number by selecting the "+ Add<br>Position Detail" located under<br>the "Position Details" section.<br>Also, select "Yes" for "New<br>Position?". | Click on "Acknowledge"                                                                                                    |  |  |  |  |
| New Position?                                                                                                    | Select "No"                                                                                                    |  |  |  |  |
| Comment                                                                                                    | Enter any relevant information for the HR Department to review. Such as Appointment period for the position, Justification to post the advertisement for less than 5 business days, etc. |  |  |  |  |

Creating a Requisition

|          | Q Search     | 🚺 Isaac Carmichael 🗸         |  |
|----------|--------------|------------------------------|--|
| × Cancel | Save & Close | Save & Continue to Next Step |  |
|          |              |                              |  |

Click Save & Continue to Next Step on the top right corner.

(Leave Approvals blank on the next page and click Save & Continue to Next Step)

Creating a Requisition

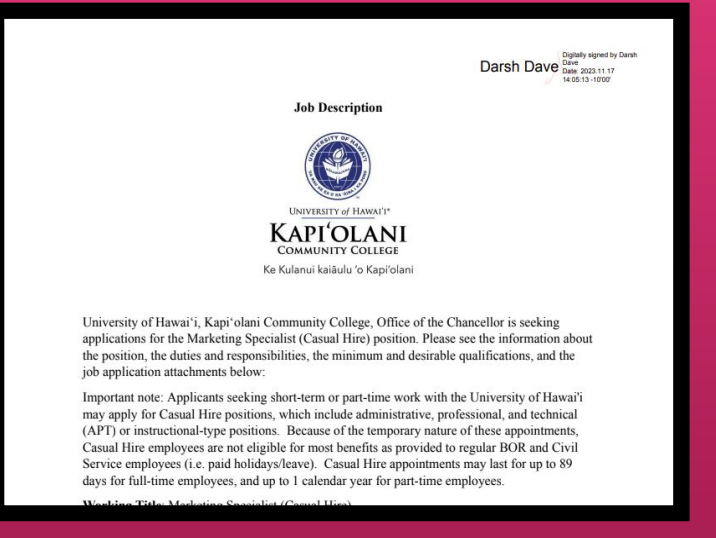

#### Under Attachments, upload Approved Position Description.

Creating a Requisition

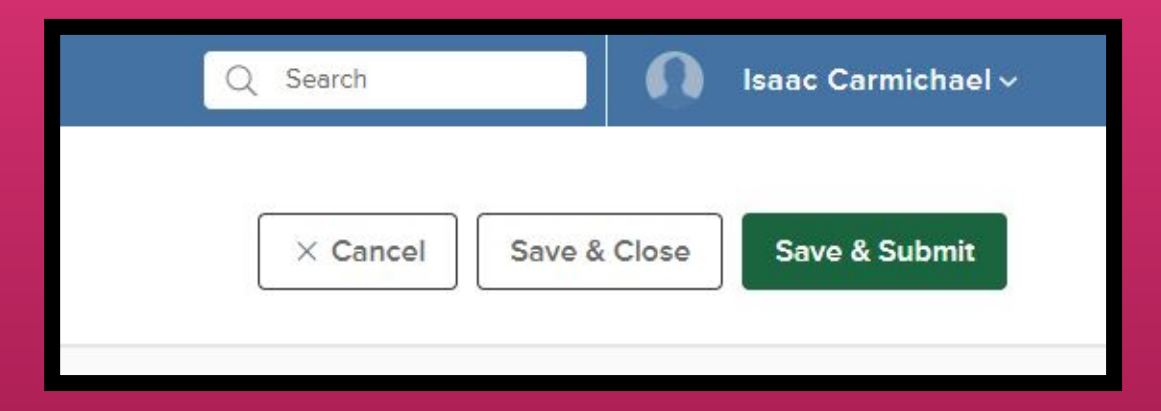

Click **Save & Submit** if ready to submit it to HR or **Save & Close** if some information is pending to be completed or approval from the Chancellor is pending.

# Creating a Requisition

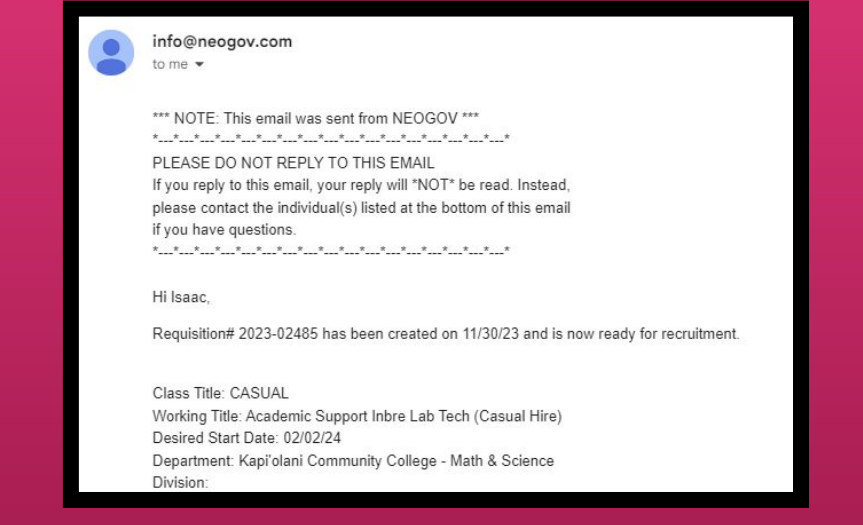

Requisition will be sent to KapCC HR Department and you will be notified via email once it is approved and posted on NeoGov. Please review the requisition and respond to the email within 24 hours if there are any discrepancies.
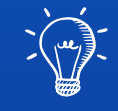

### Let's Practice: Form 20 to Post Ad

#### Form 20 to Post Ad

|                                               |                                                                                                    |                                   |                                                                       |               | (\$)                                              | F                                                                                                    | Ē                                                     |
|-----------------------------------------------|----------------------------------------------------------------------------------------------------|-----------------------------------|-----------------------------------------------------------------------|---------------|---------------------------------------------------|----------------------------------------------------------------------------------------------------|-------------------------------------------------------|
| Forgot Password?                              | UH Username<br>UH Password<br>Login                                                                                                    |                                   | eward CC -<br>articipation<br>cation - Class<br>nstatement<br>Request | KapCC Form 20 | JABSOM Cost or<br>Price<br>Reasonableness<br>Form | Manoa Graduate<br>Division EDD<br>Professional<br>Education Practice<br>- Advance to<br>Candidacy (Form<br>2) | Manoa Grad<br>Division Petiti<br>Enroll in GR<br>700F |
| Copyright © 2021 Unautho<br>Revised Statutes: | vrized access is prohibited by law in accordance with <u>Chap</u><br>all use is subject to <u>University of Hawai'i Executive Policy  </u> | <u>ter 708. Hawai'i</u><br>E2 210 | 5                                                                     |               | $\langle \mathbf{\hat{z}} \rangle$                | ⁺ <i>₿</i> ₽₊                                                                                                 | ٦.<br>ال                                              |

Begin by going to Kuali Build Home Page (UH Login required) and search for KapCC Form 20.

#### Form 20 to Post Ad

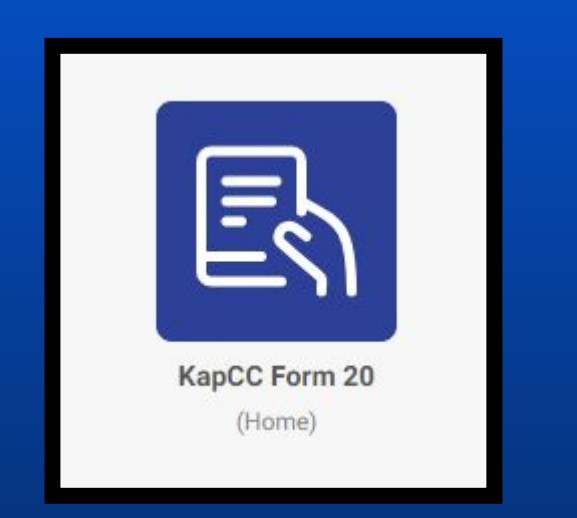

|                                                 |                   | Casual/Lecture    | Form 20<br>/Overload Appointment<br>tructions: http://go.hawaii.edu/JTu | Last update                     | l on: 9/7/20 |
|-------------------------------------------------|-------------------|-------------------|-------------------------------------------------------------------------|---------------------------------|--------------|
| Type of Appointment * Is this a revised Form 20 |                   |                   | *                                                                       | Reason for Revision * 🕢         |              |
| Department * Unit *                             |                   |                   | Department ID * 🕢                                                       |                                 |              |
| Department Contact * 🕖                          | Supervisor/D<br>Q | epartment Chair * | Dean Secretary 🕜                                                        | Dean/Vice Chancellor/Chancellor | *            |
| Principal Investigator (if any) 🖗               |                   |                   | Home Department Chair/Supervisor (If any)                               |                                 |              |

Locate **KapCC Form 20** and click on it to open the app.

You will be directed to this form. Follow the details to complete the form on the following slides.

## Reference Guide For Detailed Instructions

| 4862                  |                                                                                 |                           |
|-----------------------|---------------------------------------------------------------------------------|---------------------------|
|                       | Kapi'olani Community College<br>Form 20<br>Casual/Lecturer/Overload Appointment |                           |
|                       | Reference for detailed instructions: http://go.hawaii.edu/JTu                   | Last updated on: 9/7/2023 |
| Type of Appointment * | Is this a revised Form 20? *                                                    | Reason for Revision * ?   |
| •                     | ( +)                                                                            |                           |

#### **Department Information**

# Form 20 to Post Ad (Reference Guide)

| Form 20 Requirements            | Directions                                               |
|---------------------------------|----------------------------------------------------------|
| Type of Appointment             | Casual Hire (To Post Ad on Neogov)                       |
| Is This a Revised Form 20?      | No [Yes if sent back and include Reason for Revision]    |
| Semester                        | Select appropriate semester                              |
| Warrant Distribution            | Select assigned Warrant Distribution Number for position |
| Department                      | Select Department                                        |
| Unit                            | Select Department Unit                                   |
| Department ID                   | Enter Department ID#                                     |
| Department Contact              | Enter and select Department Point of Contact             |
| Supervisor/Department Chair     | Enter and select designated Supervisor for the position  |
| Dean Secretary                  | Enter and select Dean Secretary lif applicable]          |
| Dean/Vice Chancellor/Chancellor | Enter and select Administrative Head                     |

# Form 20 to Post Ad (Reference Guide)

| Form 20 Requirements      | Directions                                                                        |
|---------------------------|-----------------------------------------------------------------------------------|
| Principal Investigator    | Enter and select Principal Investigator [if applicable]                           |
|                           | [Only required for appointments with account code beginning with 4, 5, or 6]      |
| Home Department           | Enter and select Home Department Chair/Supervisor of employee                     |
| Chair/Supervisor          | [Only applicable for Casual Hires with primary appointment outside of department] |
| Appointment Period From   | Select first day of Appointment                                                   |
| Appointment Period To     | Select last day of Appointment                                                    |
| Building Name             | Select Building Name                                                              |
| Room No.                  | Select Building Room Number                                                       |
| Account Codes and Percent | Enter Account Code and then Percentage in brackets                                |
|                           | [Ex. KA123456 (50%) KA345612 (50%)]                                               |
| NeoGov Ad No.             | Enter Exam Plan/Ad number for position generated on NeoGov                        |
|                           | [Normally year-xxxxx - ex. 2023-01234]                                            |

# Form 20 to Post Ad (Reference Guide)

| Form 20 Requirements             | Directions                                         |
|----------------------------------|----------------------------------------------------|
| Job Title                        | Enter Job Title as listed on NeoGov Ad             |
|                                  | [Must have "(Casual Hire)" included on the end]    |
| Ad to Run From                   | Enter date to post ad                              |
| Ad to Run To                     | Enter date for ad to end                           |
| Number of Positions Available    | Enter Number of Positions Available                |
| Compensation Type                | Choose either Hourly or Flat Fee                   |
| How was the pay rate determined? | Enter reason for compensation amount and pay cycle |
| Memo/Letters/Forms               | Select "Request to Fill Approval"                  |
| Attachments                      | Upload signed Request to Fill Approval             |
| Additional Memo/Letters/Forms    | Select "Other"                                     |
| Attachments                      | Upload Position Description                        |

#### Form 20 to Post Ad

|                             |                          | Discar | rd Save | Submit | × |
|-----------------------------|--------------------------|--------|---------|--------|---|
|                             |                          |        |         |        |   |
|                             |                          |        |         |        |   |
| unity College               |                          |        |         |        |   |
| s: http://go.hawaii.edu/JTu |                          |        |         |        |   |
|                             | Last updated on: 9/7/202 | 3      |         |        |   |
|                             | Reason for Revision * 🕐  |        |         |        |   |

Once the form has been completed, click "Submit", or "Save" if not ready

Form 20 to Post Ad

The Form 20 will be reviewed and signed in the following order:

- 1. Department Chair/Supervisor
- 2. (If Applicable) Principal Investigator
- 3. Dean/Vice Chancellor/Chancellor
- 4. Fiscal Authority
- 5. Chancellor
- 6. HR POC
- 7. HR Manager

#### Form 20 to Post Ad

Once the Form 20 is approved by the HR Manager, the ad will be posted to the following sites:

- <u>WorkAtUH</u>
- <u>CommunityCollegeJobs</u>
- InsideHigherEd

The Hiring Manager and Department Point of Contact will be notified via email. Please review the ad and respond to the email within 24 hours if there are any discrepancies

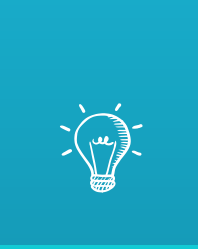

# Let's Practice: Review Applications

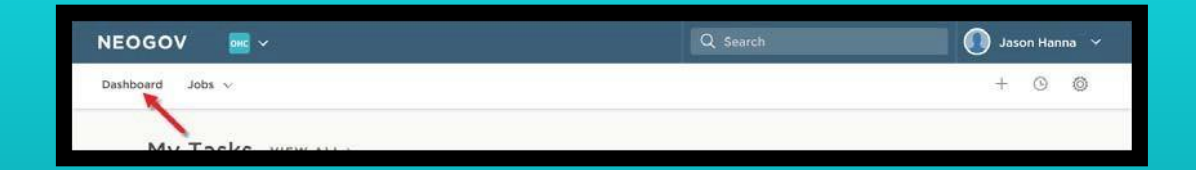

Begin by going to <u>login.neogov.com</u> or click the link sent via email. Make sure you are on your **Dashboard** page upon logging in.

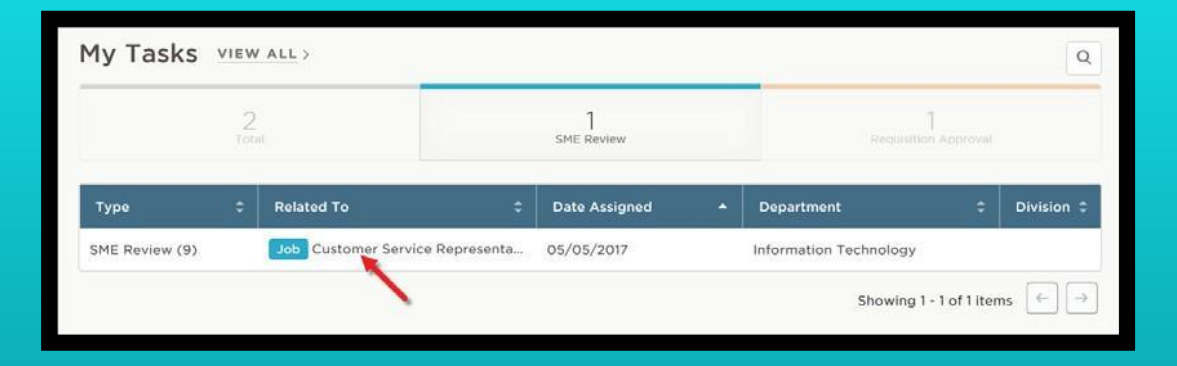

From the **My Tasks** section, click the **SME review** pending your review.

|             | SN<br>Cu                                                 | IE Review<br>stomer Servic       | e Repres | sentative (J         | lob N | lumber : 0000 | )5) |                        |      |                 | Complete Review                                                          |
|-------------|----------------------------------------------------------|----------------------------------|----------|----------------------|-------|---------------|-----|------------------------|------|-----------------|--------------------------------------------------------------------------|
| E<br>C<br>F | Exam Pla<br>Custome<br>Represer<br>Evaluate<br>Pass / Fa | in<br>r Service<br>atative<br>On |          | At Step<br>T and E R | eview |               |     | Exam Plan Nun<br>00005 | nber |                 | CURRENT STATUS<br>© Review In Progress<br>RELATED ITEMS<br>D Job Posting |
| Candi       | idates                                                   |                                  |          |                      |       |               |     |                        |      | ⊜ Print Q       |                                                                          |
|             |                                                          | 9<br>Total                       |          |                      | Un    | 9<br>reviewed |     |                        |      |                 |                                                                          |
|             |                                                          | Person ID                        | Candi    | idate Name           | ÷     | Assigned By   | ÷   | Last Reviewer          | ٠    | Last Reviewed 💲 |                                                                          |
|             | 2                                                        | 31400911                         | Carla N  | Newman               |       | Jason Hanna   |     |                        |      |                 |                                                                          |
|             | 0                                                        | 31400915                         | Eva Va   | mer                  |       | Jason Hanna   |     |                        |      |                 |                                                                          |
|             | 2                                                        | 31400910                         | Gordor   | n Blackburn          |       | Jason Hanna   |     |                        |      |                 |                                                                          |
|             | 0                                                        | 31400912                         | lulie () | irtman               |       | lason Hanna   |     |                        |      |                 |                                                                          |

Click the name of the first candidate to be reviewed.

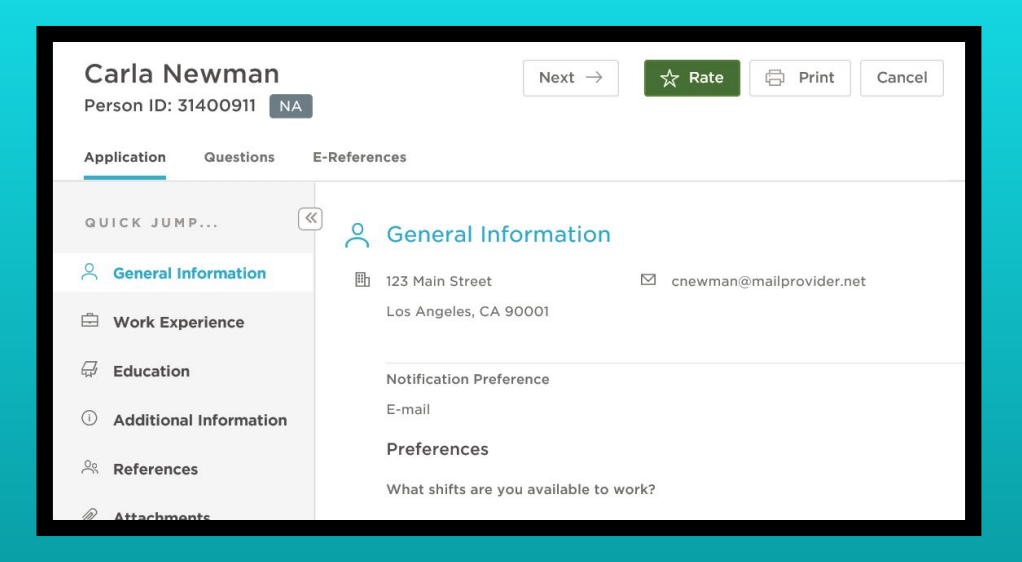

The application will display contact information, work experience, education and other information. Click the **Questions** tab to review the candidate's answers to agency-wide and job-specific supplemental questions.

| Carla Newm      | an                |                   |       | Cancel Save |
|-----------------|-------------------|-------------------|-------|-------------|
| Person ID : 314 | 00911             |                   |       |             |
|                 |                   |                   |       |             |
|                 |                   |                   |       |             |
|                 | Please rate Carl  | a Newman          |       |             |
|                 | 占 Pass            | R Fail            | Other |             |
|                 | Overall Comments  |                   |       |             |
|                 | Excellent candida | te. Lots of recen | t     |             |

(FOR HIRING MANAGER ONLY) Once you're ready to rate the candidate, click **Rate**. You have three ratings in a pass/fail setting: **4 Pass**, **7 Fail**, and **Other**. Click on of these ratings, enter comments and then click **Save**.

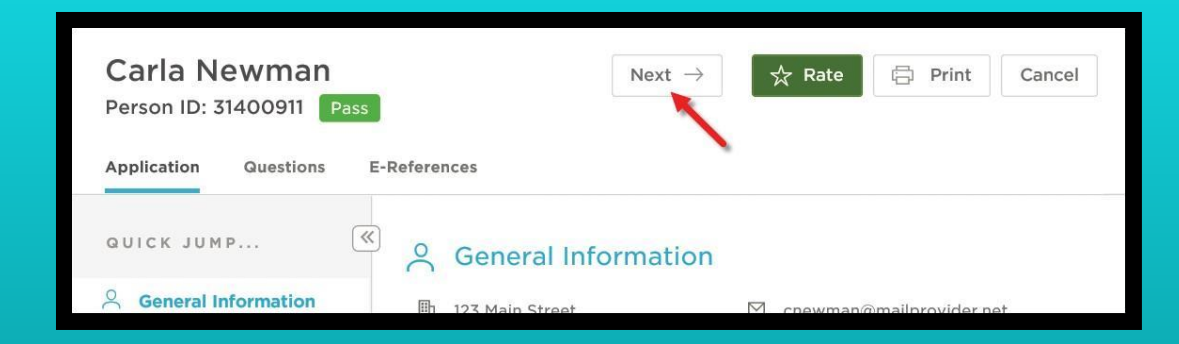

#### Click Next to proceed to the next candidate pending your review

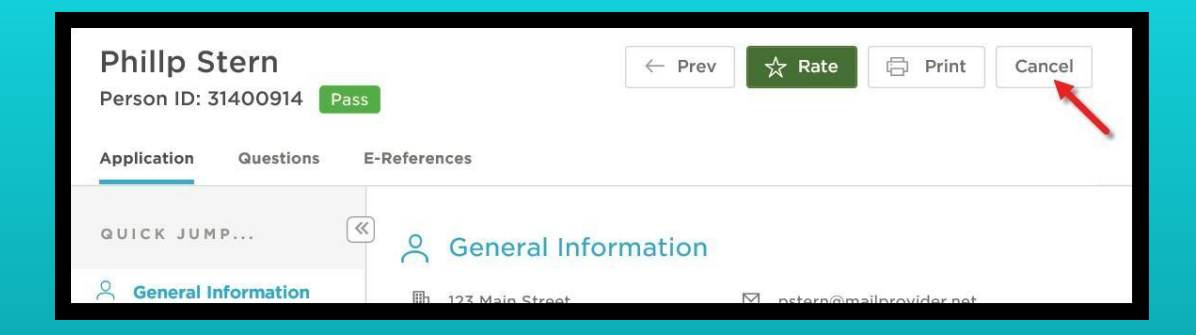

Repeat these rating steps until **Next** no longer displays. Click **Cancel** or click anywhere to the left of the last candidate's application review page.

| SME Review<br>Customer Service Repres                                         | entative (Job Number : 0000               | 5)                              | Complete Review                                                       |
|-------------------------------------------------------------------------------|-------------------------------------------|---------------------------------|-----------------------------------------------------------------------|
| Exam Plan<br>Customer Service<br>Representative<br>Evaluate On<br>Pass / Fail | At Step<br>T and E Review                 | Exam Plan Number<br>00005       | CURRENT STATUS<br>~ Review Complete<br>RELATED ITEMS<br>D Job Posting |
| Candidates<br>9<br>Total                                                      | 0<br>Unreviewed                           | Print Q                         |                                                                       |
| Person ID 💠 Candidat                                                          | e Name   Assigned By  No candidates found | Last Reviewer 🗘 Last Reviewed 🗘 |                                                                       |

Notice you have no unreviewed candidates and your review status is complete.

| SME Review<br>Customer Service Representative (Job Number : 00005)                                                                          | Complete Review | e Rep | Complete Review                                                                                                    |
|----------------------------------------------------------------------------------------------------|-----------------|-------|----------------------------------------------------------------------------------------------------|
| Exam Plan         At Step         Exam Plan Number           Customer Service         T and E Review         00005           Representative | CURRENT STATUS  |       | Do you want to notify the assigned recruiter and other SMEs that you have<br>completed reviewing all applications? |
| Evaluate On<br>Pass / Fail                                                                                                    | RELATED ITEMS   |       |                                                                                                    |
| Candidates B Print 0                                                                                                    |                 |       | A Print 0                                                                                                    |

Click **Complete Review** and then click **OK** to notify, via email, the assigned HR Specialist and other screening committee members that you have completed your review.

| SME Review<br>Customer Service R                                                 | epresentative (Job Nur    | Last Completed 06,        | /16/2017 09:59 AM Complete Review                                            |
|----------------------------------------------------------------------------------|---------------------------|---------------------------|------------------------------------------------------------------------------|
| Exam Plan<br>Customer<br>Service<br>Representative<br>Evaluate On<br>Pass / Fail | At Step<br>T and E Review | Exam Plan Number<br>00005 | CURRENT STATUS <ul> <li>Review Complete</li> </ul> RELATED ITEMS Job Posting |
| Candidatos                                                                       |                           | C Print 0                 |                                                                              |

The date and time of your last completed review notification will display. If additional candidates are sent to you in the future, complete the review, and then click **Complete Review**, to once again notify the assigned HR Specialist and other screening committee members of your completed review.

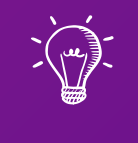

## Part 2 of 2: Hiring a Candidate & Paperwork

Learning Outcomes

The following topics will be covered regarding the Casual Hire process:

- 1. The Casual Hire Recruitment Process
- 2. Reviewing Hiring Paperwork
- 3. Onboarding a Casual Hire
- 4. How to Handle Changes to the Appointment
- 5. Offboarding a Casual Hire

### Hiring a Casual Employee Recruitment Process

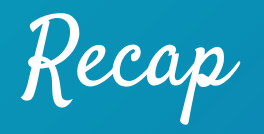

We have, so far:

- $\checkmark$  Established the position
- ✓ Drafted and posted the advertisement
- $\checkmark$  Reviewed the applications

#### Recruitment Process

| Closing Tasks                                                                                                    | Why?                                                                                                    |
|----------------------------------------------------------------------------------------------------|----------------------------------------------------------------------------------------------------|
| Once HR receives the Screening Grid and<br>Recommendation to Fill Memo, the HR POC will<br>"refer" the candidates in NeoGov. | This allows the Department POC to access the application materials to contact the selected candidate(s)* |
| Department POC sends <b>Regret Letters</b> to the non-selected applicants via NeoGov.                                        | To inform the applicants of their status                                                                 |
| Keep copies of the letters with other casual recruitment items in Department for 3 years.                                    | To have a record on file in the event we receive contact from a former applicant                         |

\*Please contact the HR POC to notify them if the candidates have not been referred in NeoGov

## Hiring a Casual Employee Hiring Paperwork

Hiring Paperwork

#### **Casual Hire Document Checklist**

Instructions: The department must complete this checklist for each Casual Hire. Submit the Form 20, this checklist, and all required documents to HR. Department.

|   | Employee Name:                                                                                  | Hours per Week:                                                                   | Department:                                            |
|---|-------------------------------------------------------------------------------------------------|-----------------------------------------------------------------------------------|--------------------------------------------------------|
|   | Forms                                                                                           | & Documents (For Department to attach and sub                                     | bmit to HR)                                            |
|   |                                                                                                 | Required                                                                          | Not Required                                           |
| 1 | Form 20<br>Personnel Action Form (PAF)                                                          | Yes                                                                               | N/A                                                    |
| 2 | Job Application                                                                                 | Yes (Required for every appointment)                                              | N/A                                                    |
| 3 | Official Transcripts                                                                            | Yes (Required for all new hirss)                                                  | NO (Returning employees should<br>have a copy on file) |
| 4 | Establish Employee UH Username and<br><u>Multi-Factor Authentication</u> (MFA)<br>(Online Only) | Yes (Required for New Hire)                                                       | N/A                                                    |
| 5 | Personnel Record Card                                                                           | Yes (Required for New Hire and<br>Rehires)                                        | N/A                                                    |
| 6 | <u>Valid Tuberculosis Clearance</u><br><u>Certification</u>                                     | Yes (Required for New Hire and<br>Rehires with a 12 month break of<br>employment) | No (Returning Employees)                               |

Casual Hire Document Checklist (Click here)

Hiring Paperwork

Form 20

Personnel Action Form (PAF)

| 574                            |                               |                             |                          |
|--------------------------------|-------------------------------|-----------------------------|--------------------------|
|                                | Kapi'olani Con                | nmunity Colle               | ege                      |
|                                | For                           | rm 20                       |                          |
|                                | Casual/Lecturer/O             | verioad Appointmer          | 11                       |
|                                | Reference for detailed instru | ctions: http://go.hawali.ed | u/JTu                    |
|                                |                               |                             | Last updated on: 7/5/202 |
| ype of Appointment *           | Is this a revise              | ed Form 20?*                | Reason for Revision * 👔  |
| Casual Hire (to hire a candi 💲 |                               | ÷                           |                          |
|                                |                               |                             |                          |
| epartment Information          |                               |                             |                          |
| emester *                      |                               | Warrant Distri              | bution *                 |
|                                | \$                            |                             | ÷                        |
| epartment * Unit               | *                             | Department II               | . * (?                   |
| epartment * Unit               | *                             | Department I                | • • •                    |

□ Yes

N/A

#### KapCC Form 20

- Form to hire candidate for a given appointment
- Revised Form 20s are submitted to update appointment details

Hiring Paperwork

Job Application

| UNIVERSITY<br>of HAWAI'I'<br>system                                                   | ENPLOYMENT APPLICATIO<br>UNIVERSITY OF<br>2440 Campus Road, Administr<br>Honolulu, Hawa<br>http://www.haw | IN<br><b>HAWAII</b><br>ative Services Bldg. #2<br>ii 96822<br>vaii.edu | Received: 11:01<br>AM<br>For Official Use Only:<br>QUAL:<br>DNQ:<br><br>DXQ:<br><br>DXPerience<br><br><br><br><br><br><br> |
|---------------------------------------------------------------------------------------|----------------------------------------------------------------------------------------------------|------------------------------------------------------------------------|----------------------------------------------------------------------------------------------------|
|                                                                                       |                                                                                                    | PERSONAL                                                               | INFORMATION                                                                                                    |
| DDRESS: (Street, City, State/Province, Zip/Pi                                         | ostal Code)                                                                                               | EMATL ADDRESS                                                          |                                                                                                    |
| OME PHONE:<br>RIVER'S LICENSE:<br>Yes II No                                           |                                                                                                    |                                                                        |                                                                                                    |
| OME PHONE:<br>RIVER'S LICENSE:<br>Yes D No                                            | PREFERENCES                                                                                               |                                                                        |                                                                                                    |
| OME PHONE:<br>RIVER'S LICENSE:<br>Yes ¤ No                                            | PREFERENCES<br>Nothing Entered For This Se                                                                | ction                                                                  |                                                                                                    |
| OME PHONE:<br>RIVER'S LICENSE:<br>Yes D No                                            | PREFERENCES<br>Nothing Entered For This Se<br>EDUCATION                                                   | ction                                                                  |                                                                                                    |
| OME PHONE:<br>RIVER'S LICENSE:<br>Yes I No<br>ATES:<br>DCATION:(City. State/Province) | PREFERENCES<br>Nothing Entered For This Se<br>EDUCATION<br>SCHOOL NAME:<br>DID YOU GRADUATE?              | ction                                                                  | EIVED:                                                                                                    |

Yes (Required for every

appointment)

N/A

#### **Job Application**

- Required to hire candidate
- Copies are kept for records  $\bullet$ purposes

Hiring Paperwork

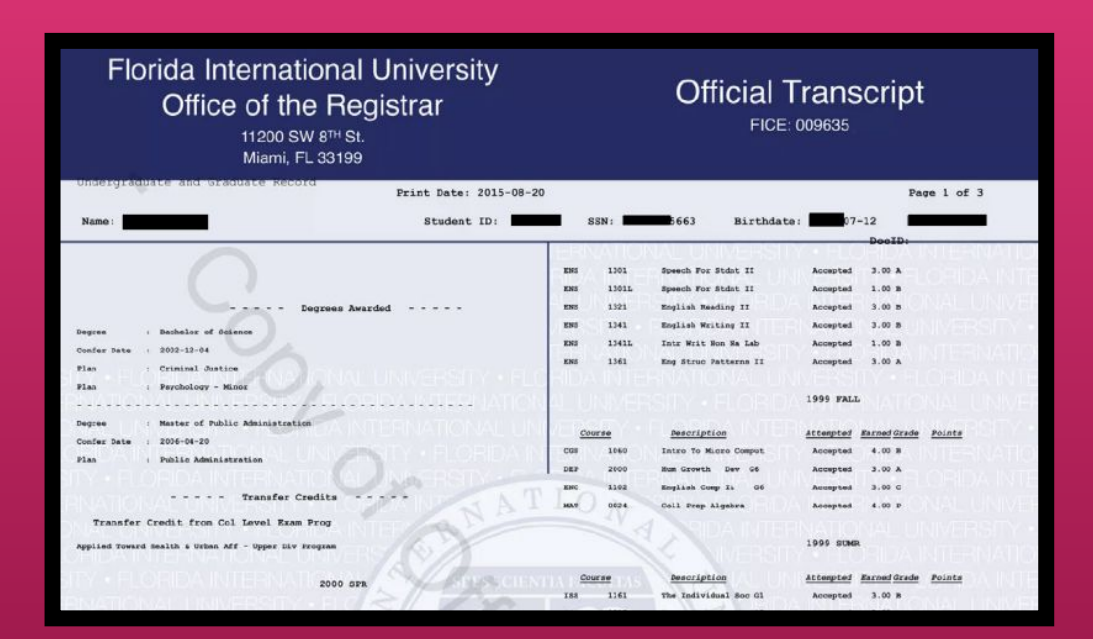

#### **Official Transcripts**

- Official copies are required at time of hiring, though unofficial transcripts are acceptable during the application process
- Transcripts already on file are acceptable for rehiring employees
- ECE credential

Hiring Paperwork

University of Hawai'i Personnel Record

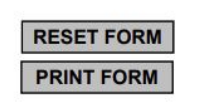

To set-up your UH ID, email account, and place you on payroll, please provide the following:

| Name:                                    |                                            | Gender:                              |
|------------------------------------------|--------------------------------------------|--------------------------------------|
| As indicated on SS card) Last            | First                                      | Middle                               |
| Other Official Name on File with the Sta | ate of Hawaii or UH System (if applicable) |                                      |
| Address:                                 |                                            | Phone No.:                           |
| Personal Email Address (optional):       |                                            | _ Marital Status: 🗌 Single 🗌 Married |
| Date of Birth: / / Socia                 | I Security Number:                         |                                      |
|                                          | In Case of Emergency                       |                                      |
| Primary Contact:                         |                                            | Relationship:                        |
|                                          |                                            |                                      |

#### **Personnel Record Card**

- Provides information to HR in order to set up UH ID, email account, and payroll placement
- Serves to update information on file for returning employees

Hiring Paperwork

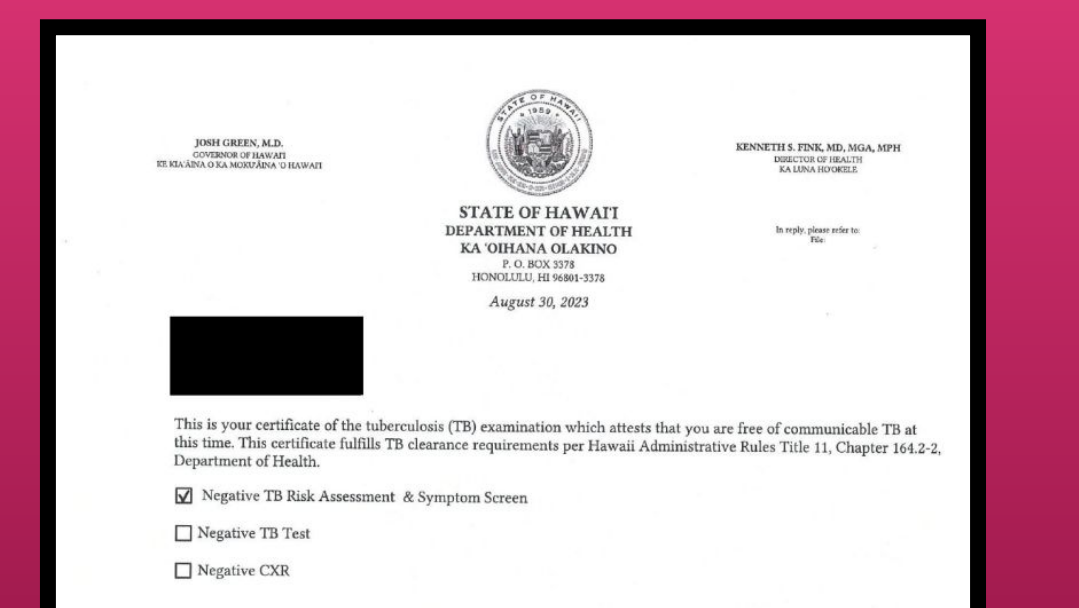

#### Valid Tuberculosis Clearance Certification

- States that the employee is free of communicable TB at the time of appointment
- Can be issued by the state or from a health care provider

Valid Tuberculosis Clearance Certification

Yes (Required for New Hire and Rehires with a 12 month break of employment) NO (Returning Employees)

Hiring Paperwork

ERS-209 (1/2011) Act 179/SLH 2010 (01 01 2011)

> EMPLOYEES' RETIREMENT SYSTEM OF THE STATE OF HAWAII 201 Merchant Street, Suite 1400, Honolulu, Hawaii 96813-2980

#### CERTIFICATION OF COMPLIANCE WITH REQUIREMENTS FOR EMPLOYMENT OF A RETIRANT

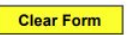

DAYTIME

Complete this form if you receive a retirement allowance from the Employees' Retirement System of the State of Hawaii (ERS) and have been or will be hired by the State or a county in a position that is excluded from ERS membership (including labor shortage or difficult-to-fill positions).

This form does not have to be completed if you will be reenrolled as an active member of the ERS. If you are reenrolled as an active member of the ERS, your retirement benefits will be suspended until you retire again.

Check with your employer to find out whether your position is a labor shortage or difficult-to-fill position. Check with the ERS to find out whether your position is excluded from ERS membership. Positions that are excluded from ERS membership include but are not limited to:

- Short-term or temporary appointments of three months (90 days) or less;
- Substitute teachers;
- o Positions that are less than 50% full-time equivalent; and
- Session employees of the legislature.

#### PART I (TO BE COMPLETED AND SIGNED BY THE RETIRANT)

RETIRANT NAME (LAST, FIRST, M.I.)

SOCIAL SECURITY NUMBER XXX-XX-

#### **ERS-209**

- Form for retirees who have received allowance from ERS
- To ensure that the position is excluded from ERS membership

ERS-209 Certification Of Compliance With Requirements For Employment Of A Retirant Yes (If retiree with ERS)

No (Not retiree with ERS)

Hiring Paperwork

| Clear Print | Clear | Print |
|-------------|-------|-------|
|-------------|-------|-------|

Certification of State of Hawai'i Employees' Retirement Service (ERS) Membership

Employee Name: \_\_\_\_\_ Title: \_\_\_\_\_

Campus/School/Program:

 Have you previously worked half-time (.50 FTE) or more for more than 3 months for the State or County OR as a UH lecturer teaching 7/8 or more semester hours for 4-year/2-year campuses, respectively?

Yes (answer questions below)

\_\_\_\_ No (skip following questions and sign and date below)

2. Have you been a member of the State Employees' Retirement System (ERS)?

Yes

\_\_\_\_\_ No (skip following questions and sign and date below)

3. When did you last start State/County employment?

(month/year)

### UH Form 107 Imployees N/A Certification of State of Hawai 'i Employees' Yes N/A Retirement Service (ERS) Membership Imployees Imployees

#### UH Form 107

• States that the employee is currently/has been/is not enrolled in ERS membership

Hiring Paperwork

| lear Form                                                                                                    | ACT 179 ACKNOWLEDGEME                                                                                                    | NI'I<br>NT FORM                                                                                                    |
|----------------------------------------------------------------------------------------------------|----------------------------------------------------------------------------------------------------|----------------------------------------------------------------------------------------------------|
|                                                                                                    | BOR EMPLOYEES<br>(Civil Service Employee use form H                                                                                                    | IRD 380)                                                                                                    |
| Name:                                                                                                    | Job Title:                                                                                                    |                                                                                                    |
| Campus/School/Program:                                                                                                    |                                                                                                    |                                                                                                    |
| Appointment Date:                                                                                                    | FTE:                                                                                                    | Pos. No                                                                                                    |
| without a bona fide separation from<br>Form ERS-212 on Act 179, SLH<br>After December 31, 2010, an ERS "<br>nembership without suspension of<br>rom State, County or the Research                                                                                                    | ronibits distribution of retirement benefits prior to a<br>1 State or Countly service, the retiree may not be co-<br>1 2010 from ERS shall be provided with this au-<br>retirant" (retiree) may not be re-employed in a Sta-<br>the retirant's benefits unless (1) the ERS retirant h<br>Corporation of the University of Hawaii (RCUH) en-                                                                                                    | In employee's returnment. If a returne is re-employed<br>insidered to be retired for purposes of the Code.<br><i>knowledgement form.</i><br>e or county position which is excluded from ERS<br>is taken a six (6) consecutive calendar month break<br>ployment and (2) there was no agreement made prior                                                                                                    |
| Vithout a bona fide separation from<br>Form ERS-212 on Act 179, SLH<br>Viter December 31, 2010, an ERS "<br>membership without suspension of<br>rom State, County or the Research<br>o the retirant's retirement for the I<br>Short-term or tt<br>Eless than 50%<br>O Other positions<br>Positions exclud<br>or that are spec<br>or in other parts<br>an ERS retirant may be re-employed<br>12) consecutive calendar month bi<br>etirement for the return to work bi<br>Board of Rege<br>Shortage Catego | rombins distribution of retirement benefits prior to a<br>1 State or Countly service, the retiree may not be co-<br>2010 from ERS shall be provided with this au-<br>retirant" (retiree) may not be re-employed in a Sta-<br>the retirants' benefits unless (1) the ERS retirant h-<br>to corporation of the University of Hawai'i (RCUH) er-<br>return to work by the retirant. Positions that are es-<br>imporary apointments of three months (90 days).<br>FTE (full-time equivalent),<br>described in section 6-21-14, Hawaii Administrative<br>ed by the ERS Board of Trustees pursuant to Hawaii<br>ifically described in other sections of HRS chapter 8<br>is of the HRS (such as HRS section 2018-2).<br>d in certain positions without suspension of the ret-<br>reak from State, County or RCUH employment and<br>y the retirant. These positions are<br>ints (100% full-time equivalent), in which the position<br>yry or Act 179 Difficult-to-Fill as determined by the | In employee's returnent. If a retore is re-employed<br>insidered to be retired for purposes of the Code.<br><i>knowledgement form.</i><br>e or county position which is excluded from ERS<br>is taken a six (6) consecutive calendar month break<br>inployment and (2) there was no agreement made prior<br>cluded from ERS membership include:<br>or less,<br>Rules, or<br>it Revised Statutes ("HRS") section 88-43<br>8 (such as HRS section 88-54.2)<br>rant's benefits if (1) the ERS retirant has taken a twelve<br>2) there was no agreement made prior to the retirant's<br>on is deemed to be Act 179 Labor<br>University President. |

ERS Act 179 Acknowledgement Form for BOR

Employees

#### UH Form 109 (ERS Acknowledgment)

 Serves as an acknowledgment that ERS contributions are not to be distributed prior to an employee's retirement

72
Hiring Paperwork

Last Name First

#### WORK SCHEDULE DISCLOSURE FORM

1. University Commitments: List work commitments to be performed during the next six months.

| Campus &<br>Dept. | Appointment<br>Period | Appointment Title<br>(Instr., Lectr., etc) | Course<br>Number/Title | If Instructional<br>Cr/Contact Days/Times | Contact Person<br>Name/Phone, if known |
|-------------------|-----------------------|--------------------------------------------|------------------------|-------------------------------------------|----------------------------------------|
|                   |                       |                                            | r                      |                                           |                                        |
|                   |                       |                                            |                        |                                           |                                        |
|                   | -                     |                                            |                        | · · · · · · · · · · · · · · · · · · ·     |                                        |
|                   |                       |                                            |                        |                                           |                                        |

2. Applications Pending at the University of Hawaii: List applications which are pending at other Till departments/campuses (Example: Lecture Appointment Pending)

| Campus | Department/Division | Contact Person (Name/Phone, if known) |
|--------|---------------------|---------------------------------------|
|        |                     |                                       |
|        |                     |                                       |
|        |                     |                                       |

3. Outside (Non-University) Work Commitments and Schedule

a) Briefly describe present employment and geographical location

## UH Form 22 (Work Schedule Disclosure Form)

- Form to coordinate scheduling between appointments/work obligations
- Required for Casual Hires with multiple Casual and/or non-Casual appointments

Hiring Paperwork

Please return the completed form to your department Personnel Officer.

CONFIDENTIAL

#### University of Hawai'i

#### **Employee Self-Identification**

The University of Hawai'i complies with recordkeeping requirements under federal and State civil rights laws and regulations. In accordance with these laws, the University invites employees to voluntarily self-identify their gender or sex and race or ethnicity. Submission of this information is **voluntary** and refusal to provide it will not subject you to any adverse treatment. The information obtained will be kept **confidential** and may only be used in accordance with the provisions of applicable laws, executive orders, and regulations.

| Name:                                                                  | UH ID:                                  |                                          |
|------------------------------------------------------------------------|-----------------------------------------|------------------------------------------|
| University of Hawai'l is required<br>check one of the categories being | to report sex and/or gender data<br>ow: | a for federal reporting purposes. Please |
| Male                                                                   | Female                                  | Intersex                                 |

What is your current gender identification? (Optional)

To learn more about gender identity and related terms, please visit our Commission on LGBTQ+ Equality website: https://www.hawaii.edu/offices/president/lgbto/terms-definitions/

Are you Hispanic/Latino?

Hispanic or Latino - A person of Cuban, Mexican, Puerto Rican, South or Central

### UH Form 27 (EEO Background Form)

- Self-identification form for the purpose of compliance with federal and state civil rights laws
- Completion of this form is voluntary

UH Form 27

Equal Employment Opportunity/Affirmative Action Ethnic Background Form

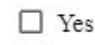

No (If previously provided copy to KapCC HR)

Hiring Paperwork

## O UNIVERSITY of HAWAI'I°

**Equal Employment Opportunity and Affirmative Action Office** 

## Invitation to Self-Identify Veteran Status and/or Disability

Please participate in this brief survey.

The University of Hawaii is an affirmative action employer, committed to employing and advancing in employment qualified persons with disabilities and qualified protected veterans.

As a federal contractor, we have a responsibility to survey all applicants and employees regarding their veteran and disability status. Your response to this survey is strictly **voluntary**. If you do not complete the survey form, this will in no way adversely affect your employment. As a safeguard, any information you provide will be submitted directly to the campus FEO/AA Officer. The information will be used for federal reporting purposes and will

Ŧ

## Invitation to Self Identify Veteran Status and/or Disability

- Employees may voluntarily complete this survey to self-identify their disability and/or veteran status
- Information is used for confidential federal reporting purposes

Hiring Paperwork

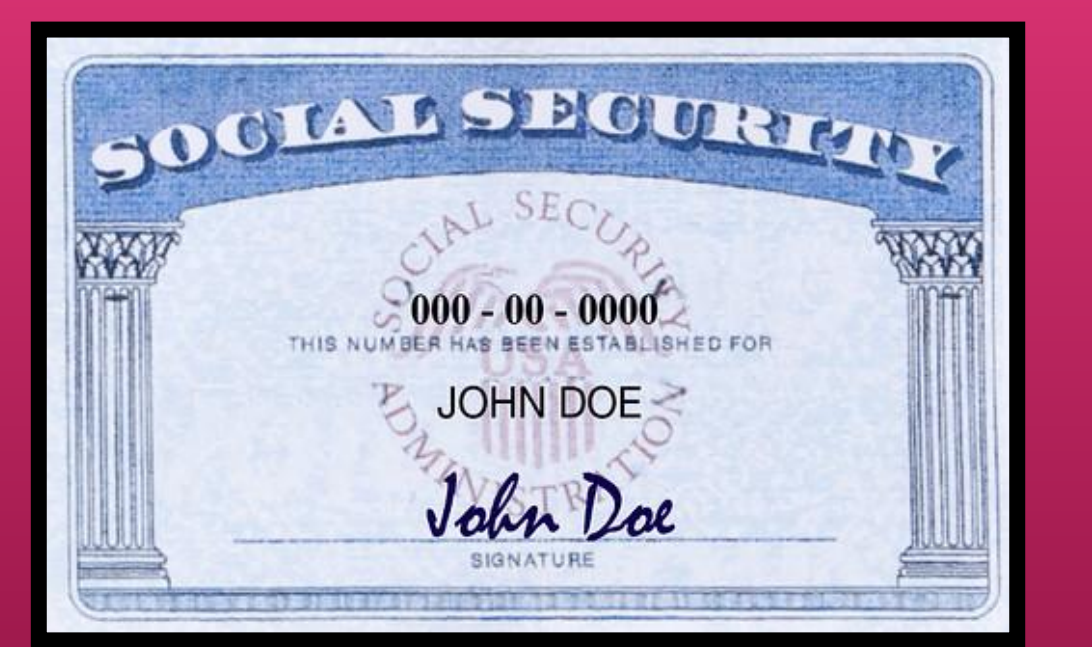

### **Photocopy of Social Security Card**

• Used for payroll and identity verification purposes in the hiring process

Photocopy of official Social Security Card

T Yes

Hiring Paperwork

| 3                                                                                                    |                                                                                                    | Employn<br>Depar<br>U.S. Citiz                                                                                                    | tment Elig                                                                                                    | <b>gibility `<br/>Iomeland</b><br>I Immigra                                                          | Verification<br>Security<br>ion Services                                                                          |                                                                             |                                                  | USCIS<br>Form I-9<br>OMB No.1615-0047<br>Expires 07/31/2026                         |
|----------------------------------------------------------------------------------------------------|----------------------------------------------------------------------------------------------------|----------------------------------------------------------------------------------------------------|----------------------------------------------------------------------------------------------------|----------------------------------------------------------------------------------------------------|----------------------------------------------------------------------------------------------------|-----------------------------------------------------------------------------|--------------------------------------------------|-------------------------------------------------------------------------------------|
| TART HERE: Employers in<br>ailing to comply with the mo-<br>NTI-DISCRIMINATION NO<br>mployees for documentation<br>upplement B, Reverification                                                                                                    | must ensure t<br>equirements f<br>TICE: All emp<br>to verify inform<br>and Rehire. 1                                                                                                    | he form instruction<br>or completing the<br>loyees can choose<br>mation in Section<br>Treating employee                                                             | ons are avail<br>is form. See<br>e which accep<br>1, or specify<br>s differently b                                          | able to emp<br>below and<br>otable docum<br>which accep<br>ased on thei                              | loyees when comp<br>he Instructions.<br>entation to present<br>able documentation<br>citizenship, immig           | for Form I-9. En<br>employees m<br>ration status, or                        | m. Empl<br>Employers<br>ust preser<br>r national | oyers are liable for<br>cannot ask<br>at for Section 2 or<br>origin may be illegal. |
| Section 1. Employee Inf<br>day of employment, but                                                                                                    | ormation an                                                                                                    | d Attestation: E<br>cepting a job of                                                                                                    | Employees r<br>fer.                                                                                                    | nust compl                                                                                           | ete and sign Sect                                                                                                 | ion 1 of Form                                                               | I-9 no la                                        | ter than the first                                                                  |
| Last Name (Family Name)                                                                                                    |                                                                                                    | First Name (Giv                                                                                                    | en Name)                                                                                                    |                                                                                                    | Middle Initial (if any)                                                                                           | Other Last Nan                                                              | nes Used (i                                      | f any)                                                                              |
| Address (Street Number and N                                                                                                    | Apt. N                                                                                                    | Apt. Number (if any)                                                                                                    |                                                                                                    | City or Town                                                                                         |                                                                                                    | tate 🗸                                                                      | ZIP Code                                         |                                                                                     |
| Date of Birth (mm/dd/yyyy)                                                                                                    | ecurity Number                                                                                                    | Employee's                                                                                                    | mployee's Email Address Employee                                                                                            |                                                                                                    |                                                                                                    | ployee's Te                                                                 | lephone Number                                   |                                                                                     |
| I am aware that federal lap<br>provides for imprisonmer<br>fines for false statements<br>use of false documents, i<br>connection with the comp<br>this form. I attest, under<br>of perjury, that this inform<br>including my selection of<br>attesting to my citizenshi<br>immigration status, is tru-<br>correct. | w Church the and or the box por e and the box por e and the box po | A citizen of the follow     A citizen of the     A noncitizen n     A noncitizen n     A noncitizen n     A noncitizen (c     bu check Item Numb     USCIS A-Number | ing boxes to att<br>United States<br>ational of the U<br>inent resident (<br>other than Item<br>per 4., enter on<br>OR Form | est to your citi<br>nited States (S<br>Enter USCIS o<br>Numbers 2. a<br>e of these:<br>I-94 Admissio | enship or immigration<br>ee Instructions.)<br>r A-Number.)  <br>nd 3. above) authorize<br>n Number  <br>OR   Fore | status (See page<br>d to work until (e:<br>bign Passport N                  | e 2 and 3 of<br>xp. date, if<br>umber and        | the instructions.): any) Country of Issuance                                        |
| Signature of Employee                                                                                                    |                                                                                                    |                                                                                                    |                                                                                                    |                                                                                                    | Today's Date                                                                                                    | (mm/dd/yyyy)                                                                |                                                  |                                                                                     |
| If a preparer and/or trans<br>Section 2. Employer Re<br>pusiness days after the emp<br>authorized by the Secretary<br>locumentation in the Additio                                                                                                    | lator assisted y<br>view and Ve<br>loyee's first day<br>of DHS, docum<br>nal Information                                                                                                    | ou in completing So<br>rification: Employ<br>y of employment, a<br>nentation from List<br>n box; see Instruct                                                       | ection 1, that p<br>overs or their<br>and must phy<br>A OR a comi<br>ions.                                                  | erson MUST<br>authorized re<br>sically exam<br>bination of de                                        | presentative must on<br>complete the Prepare<br>presentative must on<br>the or examine con<br>commentation from L | er and/or Transle<br>complete and s<br>sistent with an<br>list B and List ( | ign Section<br>alternative<br>C. Enter a         | cation on Page 3.<br>on 2 within three<br>procedure<br>ny additional                |
|                                                                                                    | Li                                                                                                    | st A                                                                                                    | OR                                                                                                    | Lis                                                                                                  | tB .                                                                                                    | AND                                                                         | Lis                                              | st C                                                                                |
| Document Title 1                                                                                                    |                                                                                                    |                                                                                                    |                                                                                                    |                                                                                                    |                                                                                                    |                                                                             |                                                  |                                                                                     |
| equing Authority                                                                                                    |                                                                                                    |                                                                                                    |                                                                                                    |                                                                                                    |                                                                                                    |                                                                             |                                                  |                                                                                     |
| adding Mathoney                                                                                                    |                                                                                                    |                                                                                                    |                                                                                                    |                                                                                                    |                                                                                                    |                                                                             |                                                  |                                                                                     |

### Form I-9

- Form used to verify the identity and employment authorization of individuals hired for employment in the United States
- See additional information on next slide

Form I-9

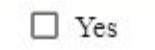

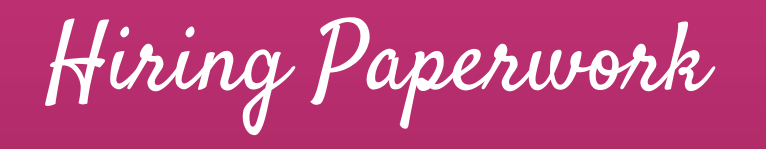

#### LISTS OF ACCEPTABLE DOCUMENTS

All documents containing an expiration date must be unexpired. \* Documents extended by the issuing authority are considered unexpired. Employees may present one selection from List A or a combination of one selection from List B and one selection from List C. Examples of many of these documents appear in the Handbook for Employers (M-274).

| LIST A<br>Documents that Establish Both Identity<br>and Employment Authorization                                                                         | OR | LIST B<br>Documents that Establish Identity AN                                                                                                    | LIST C<br>Documents that Establish Employment<br>Authorization                                                                                                    |
|----------------------------------------------------------------------------------------------------|----|----------------------------------------------------------------------------------------------------|----------------------------------------------------------------------------------------------------|
| U.S. Passport or U.S. Passport Card     Permanent Resident Card or Alien     Registration Receipt Card (Form I-551)     Foreign passport that contains a |    | <ol> <li>Driver's license or ID card issued by a State or<br/>outlying possession of the United States<br/>provided it contains a photograph or<br/>information such as name, date of birth,<br/>gender, height, eye color, and address</li> </ol> | A Social Security Account Number card,<br>unless the card includes one of the following<br>restrictions:     (1) NOT VALID FOR EMPLOYMENT     (2) VALID FOR WORK ONLY WITH |
| temporary I-551 stamp or temporary<br>I-551 printed notation on a machine-<br>readable immigrant visa                                                    |    | <ol> <li>ID card issued by federal, state or local<br/>government agencies or entities, provided it<br/>contains a photograph or information such as</li> </ol>                                                                                    | INS AUTHORIZATION<br>(3) VALID FOR WORK ONLY WITH<br>DHS AUTHORIZATION                                                                                                    |
| <ol> <li>Employment Authorization Document<br/>that contains a photograph (Form I-766)</li> <li>For an individual temporarily authorized</li> </ol>      |    | name, date of birth, gender, height, eye color,<br>and address<br>3. School ID card with a photograph                                                                                                    | <ol> <li>Certification of report of birth issued by the<br/>Department of State (Forms DS-1350,<br/>DE 545, DE 200)</li> </ol>                                             |
| to work for a specific employer because<br>of his or her status or parole:                                                                               |    | 4. Voter's registration card                                                                                                    | 3. Original or certified copy of birth certificate                                                                                                    |
| a. Foreign passport; and                                                                                                    |    | 5. U.S. Military card or draft record                                                                                                    | issued by a State, county, municipal<br>authority, or territory of the United States                                                                                       |
| b. Form I-94 or Form I-94A that has                                                                                                    |    | 6. Military dependent's ID card                                                                                                    | bearing an official seal                                                                                                    |
| the following.                                                                                                    | 1  | 7. U.S. Coast Guard Merchant Mariner Card                                                                                                    | 4. Native American tribal document                                                                                                    |
| <ul> <li>(1) The same name as the<br/>passport; and</li> </ul>                                                                                           |    | 8. Native American tribal document                                                                                                    | 5. U.S. Citizen ID Card (Form I-197)                                                                                                    |
| (2) An endorsement of the<br>individual's status or parole as<br>long as that period of                                                                  |    | <ol> <li>Driver's license issued by a Canadian<br/>government authority</li> </ol>                                                                                                    | <ol> <li>Identification Card for Use of Resident<br/>Citizen in the United States (Form I-179)</li> </ol>                                                                  |

Form I-9 Acceptable Documents Page

Hiring Paperwork

The Department POC will schedule time to meet with the selected candidate to sign I-9 and complete their **New Hire Checklist** paperwork

| W                                                                                         | /hen Completing the I-9 Forr                                                                        | n:                                                                                     |
|-------------------------------------------------------------------------------------------|----------------------------------------------------------------------------------------------------|----------------------------------------------------------------------------------------|
| Original documents are<br>needed for the I-9 form<br>(see page 2 of the <u>I-9 form</u> ) | Section 1 of I-9 must be<br>completed and signed no<br>later than their first day of<br>appointment | Employer must complete<br>Section 2 of I-9 within 3<br>business days of<br>appointment |

NOTE: Revised <u>I-9 Form</u> now required as of November 1, 2023

Hiring Paperwork

Social Security Administration

#### Statement Concerning Your Employment in a Job Not Covered by Social Security

| Employee Name | Employee ID# |  |
|---------------|--------------|--|
| Employer Name | Employer ID# |  |

Your earnings from this job are not covered under Social Security. When you retire, or if you become disabled, you may receive a pension based on earnings from this job. If you do, and you are also entitled to a benefit from Social Security based on either your own work or the work of your husband or wife, or former husband or wife, your pension may affect the amount of the Social Security benefit you receive. Your Medicare benefits, however, will not be affected. Under the Social Security law, there are two ways your Social Security benefit amount may be affected.

#### Windfall Elimination Provision

Under the Windfall Elimination Provision, your Social Security retirement or disability benefit is figured using a modified formula when you are also entitled to a pension from a job where you did not pay Social Security tax. As a result, you will receive a lower Social Security benefit than if you were not entitled to a pension from this job. For example, if you are age 62 in 2013, the maximum monthly reduction in your Social Security benefit as

## Form SSA-1945 (Job Not Covered by Social Security

- Acknowledgment that the Casual appointment does not contribute to Social Security benefits
- This will not affect an employee's pension or Medicare benefits

Form SSA-1945 Statement Concerning your Employment in a Job Not Covered by Social Security N/A

Hiring Paperwork

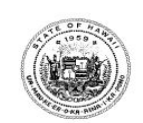

STATE OF HAWAII PTS DEFERRED COMPENSATION RETIREMENT PLAN for Part-Time, Temporary, and Seasonal/Casual Employees (Participating Employers include: State of Hawaii and County of Kauai)

#### ENROLLMENT FORM for the following Employer:

State of Hawaii County of

Please type or print in ink. Complete ALL information. Failure to complete and return this form may delay or prevent receiving your distribution check after you separate from service.

Send your completed form to: National Benefits Services, LLC, P.O. Box 6980, West Jordan, UT 84084

#### SECTION I - IDENTIFYING EMPLOYMENT INFORMATION

| NAME (LAST, FI | RST, MIDDLE INITIA | L)       |            | SOCIAL SECURITY NUMBER | DATE OF BIRTH | □ M<br>□ F |
|----------------|--------------------|----------|------------|------------------------|---------------|------------|
| ADDRESS        |                    |          |            | DEPARTMENT             |               |            |
| CITY           | STATE              | ZIP CODE | HOME PHONE | DIVISION/SCHOOL        |               |            |
|                |                    |          |            | POSITION TITLE(S)      |               |            |

#### SECTION II -BENEFICIARY INFORMATION

Primary Beneficiary Information (Person to whom you wish to leave your money in case of your death.)

| NAME (LAST, FIRST, MIDDLE INITIAL) | RELATIONSHIP | SOCIAL SECUR | ITY #    |  |
|------------------------------------|--------------|--------------|----------|--|
| ADDRESS                            | CITY         | STATE        | ZIP CODE |  |

## PTS Deferred Compensation Retirement Plan Enrollment Form

 Enrollment in deferred compensation retirement plan offered to part-time, temporary, and casual employees

 PTS Deferred Compensation Retirement
 Image: Yes
 N/A

 Plan Enrollment
 Yes
 N/A

Hiring Paperwork

A9.335 Attachment

DISCLOSURE OF THE EMPLOYMENT OF RELATIVES in the same department/college/office

TO: Chancellor

FROM:

Dean/Director/Provost

SUBJECT: Employment of Relatives

I hereby report the appointment/employment of a relative of an employee. The referenced individuals are:

Name of First Employee:

Name of Second Employee: \_\_\_\_\_

A supervisor-subordinate relationship exists/does not exist (cross out inapplicable phrase) between the cited employees.

## UH Form 88 (Disclosure of the Employment of Relatives)

- Required even in the event that no relatives are employed at KapCC
- Write "N/A" if no relatives are employed at KapCC

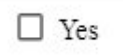

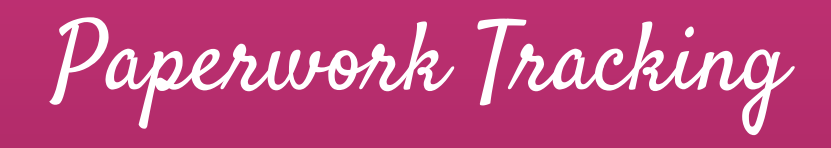

|                                        |                             |                    |                                             | *Required to                              | initial payroll* |             |                          |            |
|----------------------------------------|-----------------------------|--------------------|---------------------------------------------|-------------------------------------------|------------------|-------------|--------------------------|------------|
| Form 20 (To<br>post ad on<br>Hire-Net) | <u>Form 20</u> (to<br>hire) | Job<br>Application | Recommendation<br>to Fill / Offer<br>Letter | <u>TB Clearance</u><br><u>Certificate</u> | <u>Form 1-9</u>  | UH Form 107 | Personnel<br>Record Card | SSN Card   |
| Received 👻                             | Received 👻                  | Received +         | Received 👻                                  | On-File 👻                                 | Received 👻       | N/A 👻       | Received 👻               | Received 👻 |
| Received 👻                             | Received +                  | Received +         | Received 👻                                  | On-File 👻                                 | Received 👻       | Received 👻  | On-File 👻                | On-File 👻  |
| N/A +                                  | Received +                  | On-File 👻          | N/A +                                       | On-File 👻                                 | Received 👻       | Received 👻  | On-File 👻                | Received 👻 |
| Received 👻                             | Received +                  | Received +         | Received 👻                                  | On-File 👻                                 | Received 👻       | Received 👻  | On-File 👻                | Received 👻 |
| Received +                             | Received +                  | On-File 👻          | Received +                                  | Received 👻                                | Received 👻       | Received 👻  | On-File 👻                | Received - |
| Received +                             | Received 👻                  | Pending 🔹          | Received 👻                                  | On-File 👻                                 | On-File 👻        | Received 👻  | On-File 👻                | On-File 👻  |
| Received +                             | Received +                  | Received +         | Received +                                  | Received 👻                                | Received 👻       | Received 👻  | On-File 👻                | On-File 👻  |
| Received 👻                             | Received +                  | On-File 👻          | Received 👻                                  | Received 👻                                | Received 👻       | Received 👻  | Received 👻               | Received + |
| N/A 👻                                  | Received 👻                  | On-File 👻          | Received 👻                                  | On-File 👻                                 | Pending 👻        | Pending 👻   | On-File 👻                | On-File 👻  |

Casual Hire Paperwork Tracking System (Click here)

# Hiring a Casual Employee Onboarding Process

Onboarding Process

Once the Candidate has been selected, the Department POC will complete the **KapCC Form 20** (to hire a candidate) and route for approval:

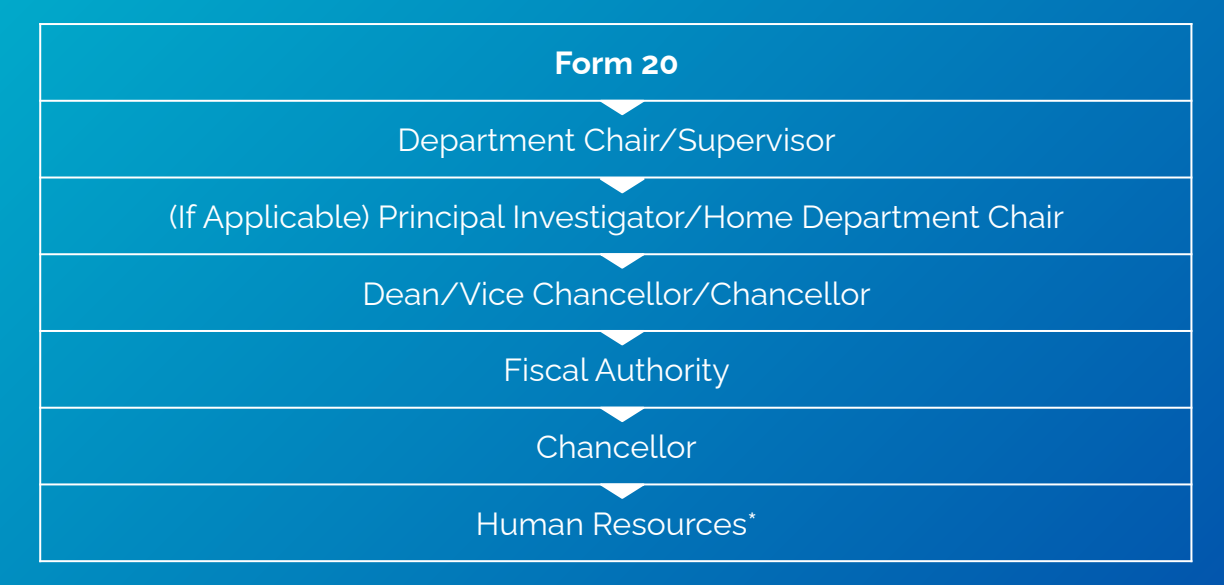

\*PeopleSoft Workflow: PI (If Applicable) > Fiscal Authority > Chancellor

# Onboarding Process

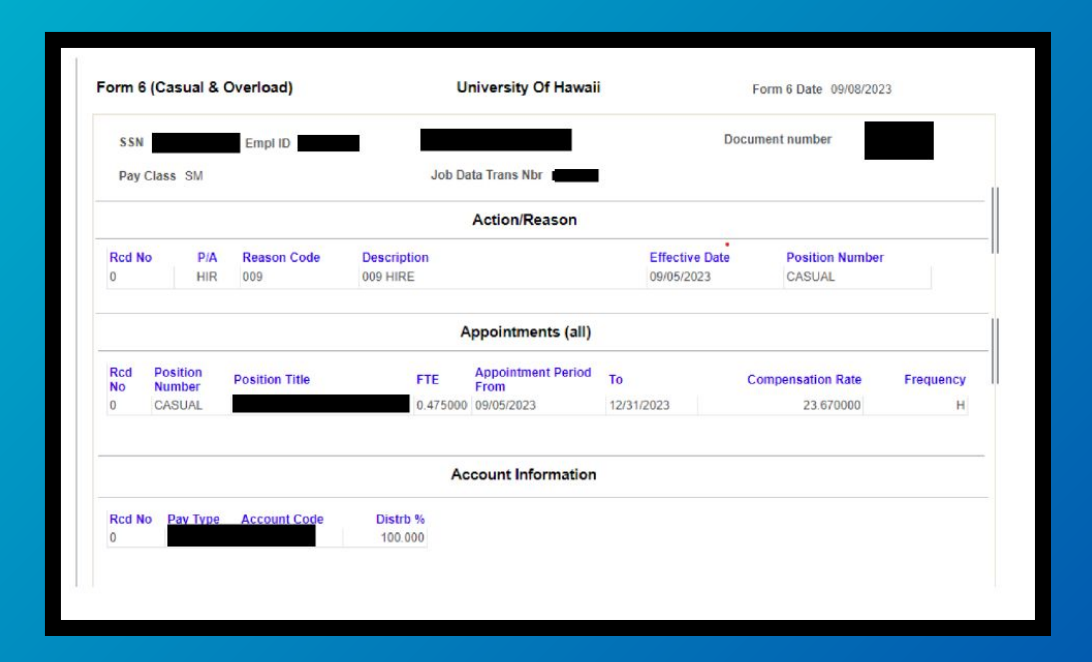

Form 6 is generated following Chancellor's approval and processed by the Business Office

Onboarding Process

Once the Form 6 has been processed, a welcome email will be sent to the employee via Kuali Forms (includes appointment period and items to be completed within 3 days of appointment)

|   | [Important] Casual Hire appointment related information (Externel) > Index x                                                                            | Employee Nar                                    |
|---|----------------------------------------------------------------------------------------------------|-------------------------------------------------|
|   | Kuali Notifications «no-reply@mail.kuslibuild.com»                                                                                                    | <employee na<="" td=""></employee>              |
| • |                                                                                                    | VC for Admini                                   |
|   |                                                                                                    | Appointment                                     |
|   | See 1994                                                                                                    | December 8, 2                                   |
|   |                                                                                                    | Supervisor                                      |
|   | Dear ,                                                                                                    | Timesheet An                                    |
|   | Welcome to the University of Hawai'i Kapirolani Community College 'Ohana. This email is regarding your position as<br>to March 5, 2024. Your UH ID # is | innesiteerAp                                    |
|   | Should you have questions, please contact your supervisor at via email at                                                                               | Within first th                                 |
|   | Please review the attached document that will provide information on how to complete the remaining onboarding tas                                       | the timesheet<br>1. UH Email A<br>https://www.h |
|   | This email was automatically generated.                                                                                                    | 2. Hawaii Infe<br>direct deposit                |

| Employee Name                                         |           | Employee En              | nail                                     | Emplo          | oyee ID                   |  |
|-------------------------------------------------------|-----------|--------------------------|------------------------------------------|----------------|---------------------------|--|
| <employee name=""><br/>Administrative Unit</employee> |           |                          |                                          | 22222          | 2222                      |  |
|                                                       |           | Department               |                                          | Position Title |                           |  |
| VC for Administrative Services Administrat            |           |                          | /e Services <working title=""></working> |                | king Title> (Casual Hire) |  |
| Appointment Period: Start Date                        |           |                          | Appointment Period: End Date             |                |                           |  |
| December 8, 2023                                      |           |                          | March 5, 20                              | 24             |                           |  |
| Supervisor                                            | Super     | visor <mark>Email</mark> | Departmen                                | t Contact      | Department Contact        |  |
|                                                       |           |                          |                                          |                |                           |  |
| Timesheet Approver (i                                 | fapplicat | ole)                     | Timesheet /                              | Approver Er    | mail (if applicable)      |  |
|                                                       |           |                          |                                          |                |                           |  |

Within first three days of your start date, please complete the following tasks and become familiar with the timesheet system:

1. UH Email Address: If you do not have an active UH Email address please go to:

<u>https://www.hawaii.edu/username/</u> to either get a UH Username or re-activate your username.
2. Hawaii Information Portal (HIP): Please log in to HIP (<u>https://hitpssco.hip.hawaii.gov</u>) to enroll in direct deposit, complete your federal and state tax allowance, withholding information, and designate your beneficiary for state waces. Remember to have the following information ready before you log in

Onboarding Process

|   | Supervisor Copy: Welcome Email sent to < Employee Name> (External) > Indox ×                                                                                                    |   | Timesheet approvers: Copy of Welcome Email sent to <employee name=""> (External) &gt; Intox ×</employee>                                                                                                    |
|---|----------------------------------------------------------------------------------------------------|---|----------------------------------------------------------------------------------------------------|
| • | Kuali Notifications <no-reply@mail.kualibuild.com><br/>to me •</no-reply@mail.kualibuild.com>                                                                                          | • | Kuali Notifications <no-reply@mail.kualibuild.com><br/>to me 🔻</no-reply@mail.kualibuild.com>                                                                                                    |
|   | UNIVERSITY<br>of Hawaity<br>system                                                                                                    |   | UNIVERSITY<br>of HAWAIT<br>SYSTEM                                                                                                    |
|   |                                                                                                    |   |                                                                                                    |
|   |                                                                                                    |   | Dear                                                                                                    |
|   | Dear                                                                                                    |   | You are receiving this email as you are the designated timesheet approver for employee, . The information below was sent to the employee<br>remaining onboarding tasks they are required to complete. Please work with your casual hire to make sure that these tasks are completed. |
|   | You are receiving this email as you are the designated supervisor or department contact for employee, . The information below was sent to                                              |   | http://www.hawaii.edu/timesheels/UserGuideSup.html                                                                                                    |
|   | remaining onboarding tasks they are required to complete. Please work with your casual hire to make sure that these tasks are completed.                                               |   | If you have any questions, please email us at kapcchr@hawaii.edu                                                                                                    |
|   | *********************                                                                                                    |   | ****************                                                                                                    |
|   | Welcome to the University of Hawa'i Kapi'olani Community College 'Ohana. This email is regarding your position as a (Casual Hire) in the<br>to March 5, 2024. Your UH ID # is 22222222 |   | Welcome to the University of Hawai'i Kapi'olani Community College 'Ohana. This email is regarding your position as a (Casual Hire) in the to March 5, 2024. Your UH ID # is 22222222                                                                                                 |
|   | Should you have questions, please contact your supervisor at via email at                                                                                                    |   | Should you have questions, please contact your supervisor at via email at                                                                                                    |
|   | Please review the attached document that will provide information on how to complete the remaining onboarding tasks. You can access ear                                                |   | Please review the attached document that will provide information on how to complete the remaining onboarding tasks. You can access ear                                                                                                    |
|   | This email was automatically generated.                                                                                                    |   | This email was automatically generated.                                                                                                    |

Hiring Manager and Timesheet Approver will receive a copy of the email as well

Hiring Paperwork

I understand that as part of my duties and responsibilities as a University of Hawai'i employee or affiliate, I may have access to Protected Data which are data subject to security and privacy considerations (and are classified as Restricted, Sensitive, and Regulated in Executive Policy 2.214). Activities may involve the collecting, managing, sharing, exchanging, using, and/or releasing such data and often may involve personally identifiable information (PII) where a data element, or a combination of data elements, when considered together, would identify an individual. Such data may include, but are not limited to:

- Student and employee contact information (home and mailing address, phone number, email address)
- Demographic data (date of birth, age, ethnicity, etc.)
- Admission and academic records
- Job applicant records (names, transcripts, etc.)
- Employment and payroll records
- Social Security Number

## UH Form 92 (General Confidentiality Notice)

- Acknowledgment to maintain a standard of confidentiality when handling restricted, sensitive, and regulated information
- To be completed on ACER

UH Form 92 General Confidentiality Notice

Hiring Paperwork

I have been offered the opportunity to enroll in the medical and prescription drug plans for part-time and temporary employees (e.g. casual hires, 89-day non-civil service, employees at less than 50% FTE or appointment period less than 90 days, or student employees).

I have read the <u>EUTF memo</u> regarding medical and prescription drug plans offered to State and County employees who are not eligible to enroll in EUTF's medical/prescription drug plans.

I understand participation in the part-time and temporary employees medical and prescription drug plans is voluntary, and if I wish to enroll, I will enroll directly with HMSA or Kaiser. Any questions relating to enrollment, coverage, payments and benefits will be directed to HMSA and/or Kaiser. HMSA and Kaiser contact information is available on the part-time and temporary employees medical and prescription drug plans memo.

## Part-Time and Temporary Medical and Prescription Drug Plan Acknowledgment

- Acknowledgment of medical and prescription plan offered for part-time work
- To be completed on ACER
- Enrollment is voluntary

Part-time and Temporary Medical and Prescription Drug Plan Acknowledgment Form N/A

Hiring Paperwork

#### 9/7/23, 9:19 AM

UH Conflicts of Interest Disclosure Form - Kuali Build

#### University of Hawaii Conflicts of Interest Disclosure Form

This form must be completed by all "employees" (defined in APM 5.504, Section II.K.) as required by EP 12.214. Disclosures must be provided at least annually, and updated as required by the UH executive and administrative policies.

Refer to the User Guide for Employees, the User Guide for Reviewers, and FAQ for more information.

If you have a current disclosure in the rCOI system, you do not need to complete a disclosure here.

#### Deadline for Employees to Submit: Annually by April 15 (2023 deadline extended to May 15)

If you have questions about conflicts of interest (COI), contact the Office of Research Compliance (ORC) at coi@hawaii.edu. If you encounter technical problems with this form (non-COI questions), submit a ticket to Office of Research Services (ORS) at http://go.hawaii.edu/eVP.

#### **Employee Information (Submitter)**

### **Conflict of Interest Disclosure Form**

- Disclosure of any potential conflicts of interest an employee may face in their position
- Required annually for all employees

Conflicts of Interest Disclosure form

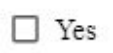

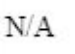

Hiring Paperwork

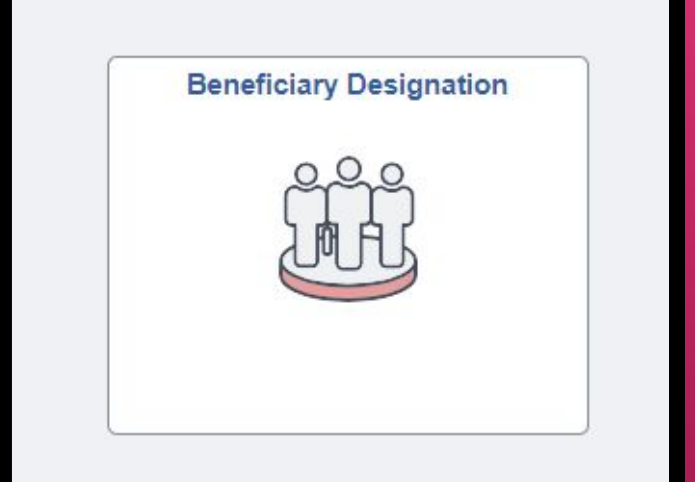

### **Beneficiary Designation (HIP)**

• Statement of beneficiary for compensation purposes in the event of the employee's death or incapacitation

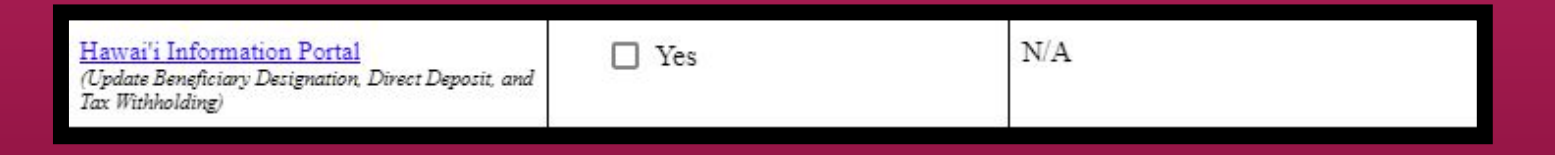

Hiring Paperwork

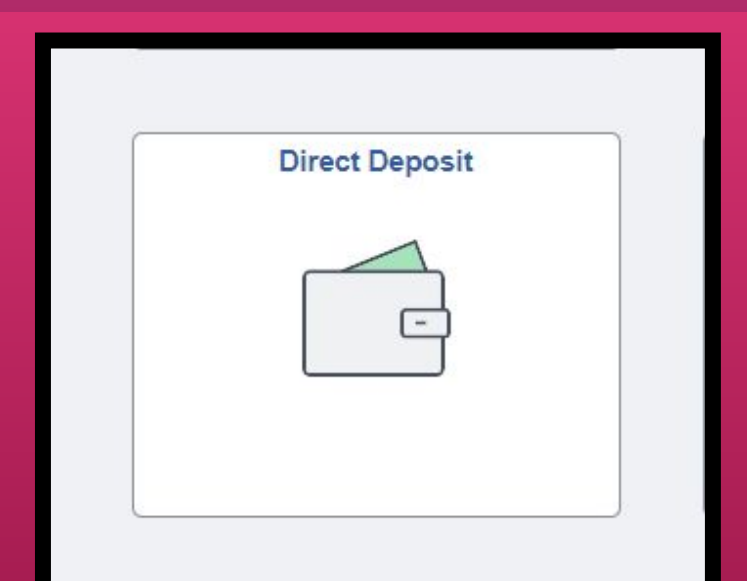

### **Direct Deposit (HIP)**

- Input account information for paycheck distribution
- Takes 1-2 pay periods to process any additions and/or changes

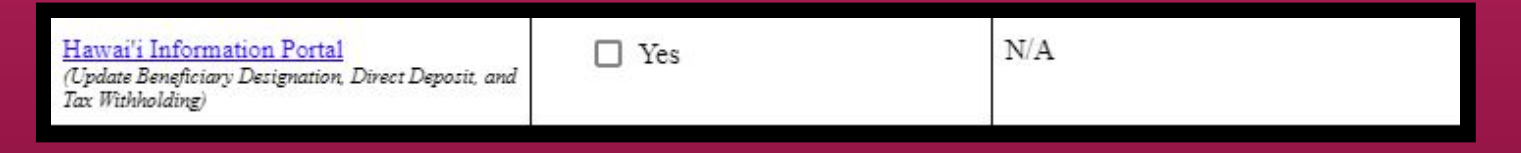

Hiring Paperwork

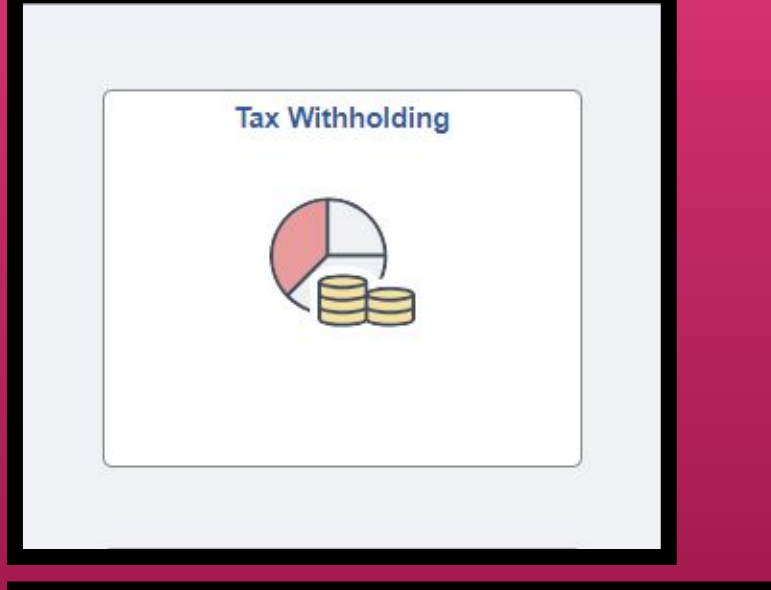

## Tax Withholding (HIP)

 Input personal (and dependent) information for federal and state tax deductions

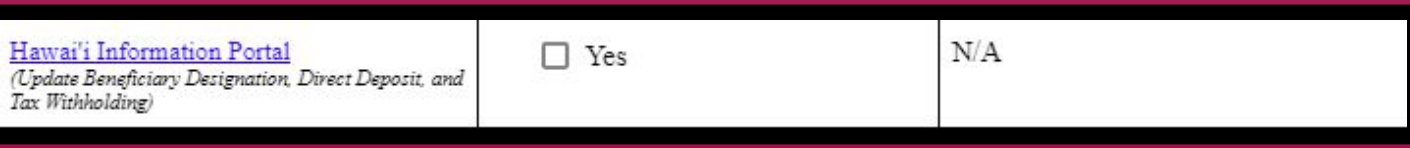

Hiring Paperwork

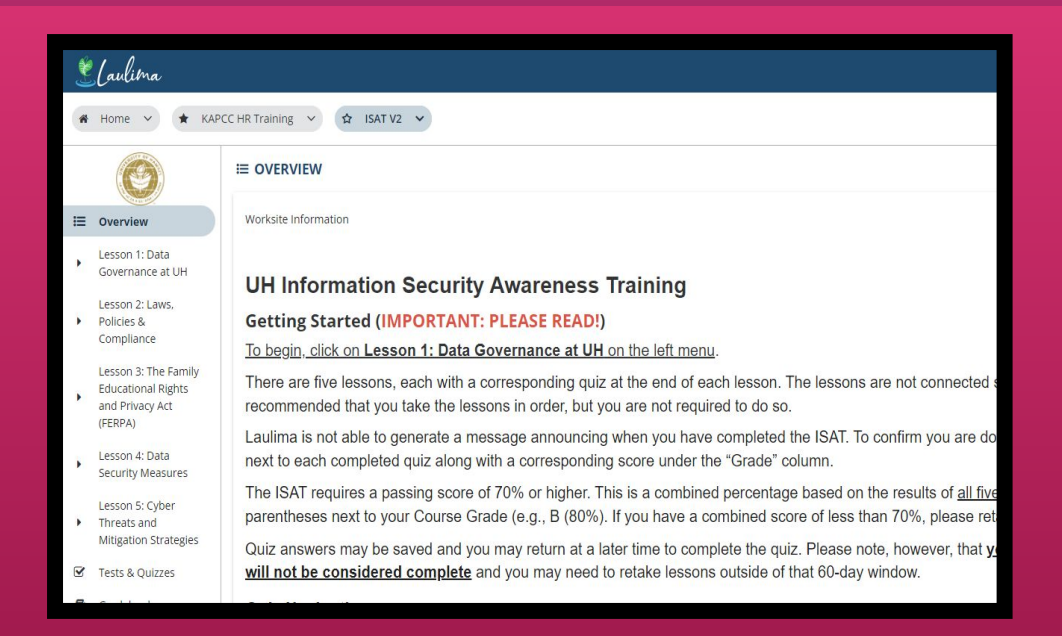

## Information Security Awareness Training (ISAT)

- Required training on managing protected data for all UH employees
- Brings awareness to and reduces the risk of inadvertent exposures or inappropriate disclosures of protected data under the University's stewardship.

Information Security Awareness Training

Yes (New Hires and Returning Employees – Once every year)

NO (Returning employees with previous completion within the last year)

Hiring Paperwork

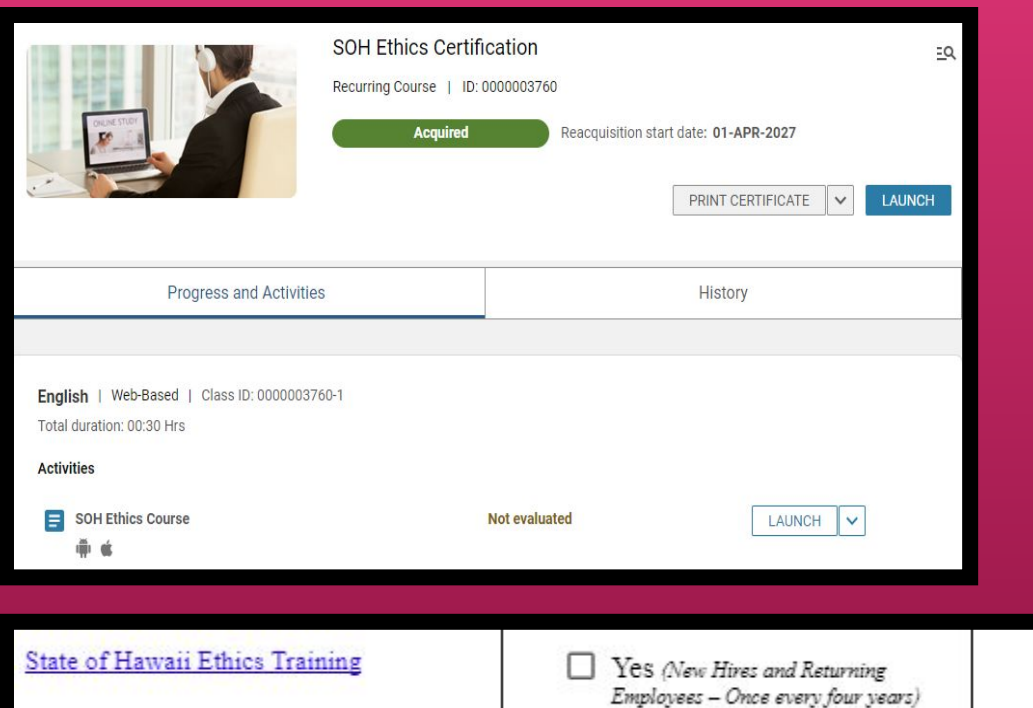

## State of Hawaii Ethics Training

No (Returning Employees with previous

completion within the last four years)

- Required training reviewing the standards of ethical conduct that all State of Hawaii employees must follow
- Must be completed every 4 years
- Please submit the Certificate of Completion to the HR Office

Hiring Paperwork

## **Online Training – Employees**

Employee Training FAQs below

### Title IX Training

#### Click here to access Preventing Harassment & Discrimination for Employees

Athletics staff, volunteers, and other non-UH users will access the training using this link: <u>Vector</u> Online Training Guest Site D. Please contact your HR representative, campus <u>Title IX Coordinator</u>, or Administrator for assistance and clarification.

Duration: Approximately 3 hours.

**Description:** This course prepares faculty and staff to cultivate and maintain a workplace culture resistant to discrimination, harassment and <u>retaliation</u>. Faculty and staff will be equipped with the information and skills that promote intervention, empathy, and allyship. This course includes a section specific to requirements under <u>Title IX</u> and the <u>Clery Act</u>.

Ŧ

## **Title IX Training**

- Required training to prepare staff and faculty on maintaining a workplace culture resistant to discrimination, harassment, and retaliation
- Includes policy information required under the Education Amendments of 1972
- Please submit the Certificate of Completion to the HR office

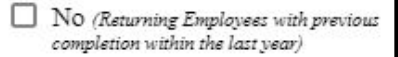

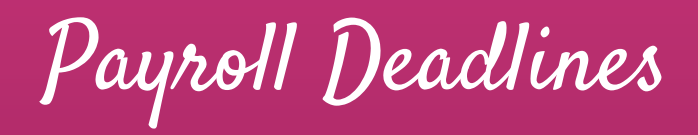

| AFTER-THE-FACT (ATF) PAYROLL - 555, 559, F69, F77, F78, F6N, F60 |                                                                   |                                                                             |                                           |                                                            |                                                          |                                                                             |  |  |
|------------------------------------------------------------------|-------------------------------------------------------------------|-----------------------------------------------------------------------------|-------------------------------------------|------------------------------------------------------------|----------------------------------------------------------|-----------------------------------------------------------------------------|--|--|
|                                                                  | PEOPLESOFT (PS) APPROVAL WORKFLOW DUE DATE FOR CALENDAR YEAR 2022 |                                                                             |                                           |                                                            |                                                          |                                                                             |  |  |
|                                                                  |                                                                   | EM / APT / CASUAL / OVERLOAD                                                |                                           |                                                            | AD                                                       | CIVIL SERVICE                                                               |  |  |
| PAY PERIOD                                                       | PAY DATE                                                          | Personnel and Position<br>Management Change Forms<br>submit to HR by 9:00am | HR to submit into PeopleSoft<br>by 9:00am | Fiscal Authority Approve in<br>PeopleSoft <b>by 9:00am</b> | Appointing Officer<br>Approve in PeopleSoft by<br>9:00am | D55s, Meals, T/A, LWOP to<br>Payroll by 11:00am &<br>submit to HR by 8:00am |  |  |
| 12/16/22 - 12/31/22                                              | 01/20/23                                                          | 12/16/22                                                                    | 12/19/22                                  | 12/27/22                                                   | 12/28/22                                                 | 12/29/22                                                                    |  |  |
| 01/01/23 - 01/15/23                                              | 02/03/23                                                          | 01/03/23                                                                    | 01/06/23                                  | 01/11/23                                                   | 01/12/23                                                 | 01/13/23                                                                    |  |  |
| 01/16/23 - 01/31/23                                              | 02/17/23                                                          | 01/16/23                                                                    | 01/19/23                                  | 01/26/23                                                   | 01/27/23                                                 | 01/30/23                                                                    |  |  |
| 02/01/23 - 02/15/23                                              | 03/03/23                                                          | 01/30/23                                                                    | 02/02/23                                  | 02/08/23                                                   | 02/09/23                                                 | 02/10/23                                                                    |  |  |
| 02/16/23 - 02/28/23                                              | 03/20/23                                                          | 02/13/23                                                                    | 02/16/22                                  | 02/24/23                                                   | 02/27/23                                                 | 02/28/23                                                                    |  |  |
| 03/01/23 - 03/15/23                                              | 04/05/23                                                          | 02/27/23                                                                    | 03/02/23                                  | 03/13/23                                                   | 03/14/23                                                 | 03/15/23                                                                    |  |  |
| 03/16/23 - 03/31/23                                              | 04/20/23                                                          | 03/13/23                                                                    | 03/16/23                                  | 03/28/23                                                   | 03/29/23                                                 | 03/30/23                                                                    |  |  |
| 04/01/23 - 04/15/23                                              | 05/05/23                                                          | 03/31/23                                                                    | 04/03/23                                  | 04/13/23                                                   | 04/14/23                                                 | 04/17/23                                                                    |  |  |
| 04/16/23 - 04/30/23                                              | 05/19/23                                                          | 04/14/23                                                                    | 04/17/23                                  | 04/27/23                                                   | 04/28/23                                                 | 05/01/23                                                                    |  |  |
| 05/01/23 - 05/15/23                                              | 06/05/23                                                          | 04/28/23                                                                    | 05/01/23                                  | 05/11/23                                                   | 05/12/23                                                 | 05/15/23                                                                    |  |  |
| 05/16/23 - 05/31/23                                              | 06/20/23                                                          | 05/15/23                                                                    | 05/18/23                                  | 05/25/23                                                   | 05/26/23                                                 | 05/30/23                                                                    |  |  |
| 06/01/23 - 06/15/23                                              | 07/05/23                                                          | 06/02/23                                                                    | 06/05/23                                  | 06/09/23                                                   | 06/13/23                                                 | 06/14/23                                                                    |  |  |
| 06/16/23 - 06/30/23                                              | 07/20/23                                                          | 06/16/23                                                                    | 06/19/23                                  | 06/27/23                                                   | 06/27/23                                                 | 06/29/23                                                                    |  |  |
| 07/01/23 - 07/15/23                                              | 08/04/23                                                          | 06/30/23                                                                    | 07/03/23                                  | 07/13/23                                                   | 07/14/23                                                 | 07/17/23                                                                    |  |  |
| 07/16/23 - 07/31/23                                              | 08/17/23                                                          | 07/14/23                                                                    | 07/17/23                                  | 07/26/23                                                   | 07/26/23                                                 | 07/28/23                                                                    |  |  |
| 08/01/23 - 08/15/23                                              | 09/05/23                                                          | 07/31/23                                                                    | 08/03/23                                  | 08/10/23                                                   | 08/11/23                                                 | 08/14/23                                                                    |  |  |
|                                                                  |                                                                   |                                                                             |                                           |                                                            |                                                          |                                                                             |  |  |

**NOTE**: Please be aware of **Payroll deadlines** when submitting new hire/rehire paperwork

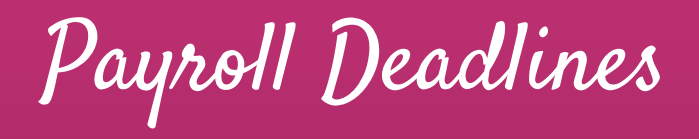

## Payroll Deadlines Sample Case

| Hire Date | Pay Period                | Route Form 20 and<br>Paperwork to HR | Pay Date |
|-----------|---------------------------|--------------------------------------|----------|
| 12/1/2023 | 12/1/2023 -<br>12/15/2023 | 12/1/2023                            | 1/5/2024 |

Forms and Timesheets must be submitted to payroll by 11:00 AM on the dates specified

Payroll Deadlines

| Pay Period                 | Employee to<br>Submit<br>Timesheet | Supervisor to<br>Approve<br>Timesheet | Business Office<br>to Process<br>Timesheet | Pay Date   |
|----------------------------|------------------------------------|---------------------------------------|--------------------------------------------|------------|
| 11/01/2023 -<br>11/15/2023 | 11/15/2023                         | 11/16/2023                            | 11/17/2023                                 | 12/05/2023 |
| 11/16/2023 -<br>11/30/2023 | 12/1/2023                          | 12/04/2023                            | 12/05/2023                                 | 12/20/2023 |
| 12/01/2023 -<br>12/15/2023 | 12/15/2023                         | 12/18/2023                            | 12/19/2023                                 | 01/05/2024 |

Payroll Deadlines

## When can the employee expect to receive the first paycheck?

• Paychecks are generally issued 4 weeks after the first timesheet has been approved and submitted to payroll.

## What are the paydays?

• Paydays are on the 5th and 20th of every month; if the payday falls on a weekend or holiday, paychecks will be issued on the working day prior to the 5th or 20th.

## How do the employees set up direct deposit for the salary?

• Direct deposit can be set-up on Hawaii Information Portal. It recommended to set-up direct deposit within first five business days.

## When are timesheets due?

• Timesheets are due on the 15th and 31st of each month. To view the schedule log in to **TAPS** and go to your "Resources" tab and click on "TAPS Payroll Deadlines".

Hiring a Casual Employee Managing Changes & Offboarding

Managing Changes to Appointment

Keep track of the employee's attendance (via TAPS system, if paid hourly), and monitor their performance and work output

| Changes To Appointment | Example                             | How To Address            |  |
|------------------------|-------------------------------------|---------------------------|--|
| Appointment Period     | Extension from 120 days to 365 days | Natifical Danadau busit a |  |
| Pay Rate               | Salary update                       | revised Form 20* with     |  |
| Account Code           | From KA2234651 to KA2354613         | ellective date            |  |

\*Do **NOT** submit a single revised Form 20 for multiple appointment changes

Offboarding

| Offboarding Action | Procedure                                                                                                    |
|--------------------|----------------------------------------------------------------------------------------------------|
| Resignation        | <ul> <li>Have the employee copy HR when submitting their resignation letter to their supervisor.</li> <li>Supervisor acknowledges that resignation was received and accepted with signature and date</li> </ul> |
| Termination        | HR processes the termination through PeopleSoft                                                                                                    |

**NOTE**: The employee and/or supervisor may request access to HIP for up to 120 days after termination date.

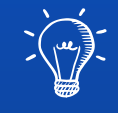

Let's Practice: Form 20 to Hire

## Form 20 to Hire

|                     | UH Username |   |
|---------------------|-------------|---|
| THAT A O RA MANA HO | UH Password | ø |
| Forgot Password?    | Login       |   |

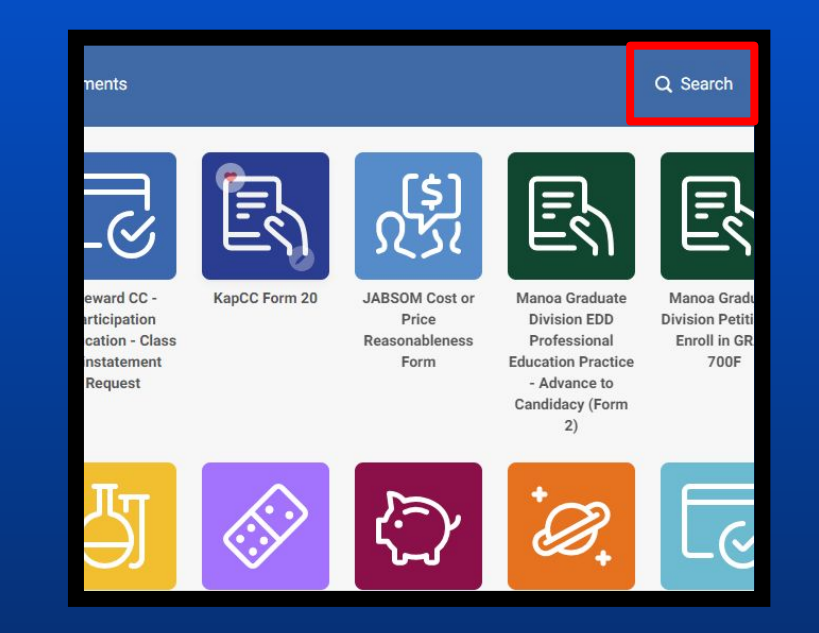

Begin by going to <u>Kuali Build Home Page</u> and search for KapCC Form 20. Please email <u>kappcchr@hawaii.edu</u> if you do no have access to Kuali Build.

## Form 20 to Hire

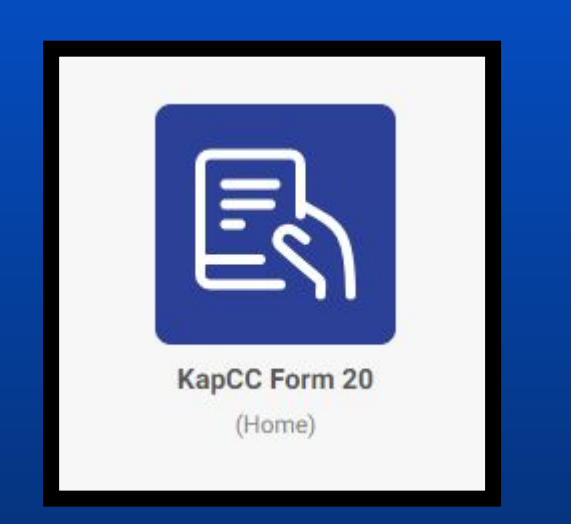

|                                                 |              | Kapi'olani Col<br>Fr<br>Casual/Lecture/<br>Reference for detailed inst | mmunity College<br>prm 20<br>Overload Appointment<br>uctions: http://go.hawaii.edu/JTu |                         | Last updated on: 9/7/20 |  |
|-------------------------------------------------|--------------|------------------------------------------------------------------------|----------------------------------------------------------------------------------------|-------------------------|-------------------------|--|
| Type of Appointment * Is this a revised Form 2/ |              |                                                                        |                                                                                        | Reason for Revision * 🝘 | vision * 😗              |  |
|                                                 |              | \$                                                                     |                                                                                        |                         |                         |  |
| Semester *  Department *  Unit *                |              |                                                                        | Warrant Distribution *                                                                 |                         |                         |  |
| Department Contact * 🝘                          | Supervisor/D | epartment Chair *                                                      | Dean Secretary @                                                                       | Dean/Vice Chan          | cellor/Chancellor *     |  |
| Principal Investigator (if any) 🕖               |              |                                                                        | Home Department Chair/Supervisor (if any) @                                            |                         |                         |  |

Locate **KapCC Form 20** and click on it to open the app.

You will be directed to this form. Follow the details to complete the form on the following slides.

# Reference Guide For Detailed Instructions

| 4862                  |                                                                                 |                           |
|-----------------------|---------------------------------------------------------------------------------|---------------------------|
|                       | Kapi'olani Community College<br>Form 20<br>Casual/Lecturer/Overload Appointment |                           |
|                       | Reference for detailed instructions: http://go.hawaii.edu/JTu                   | Last updated on: 9/7/2023 |
| Type of Appointment * | Is this a revised Form 20? *                                                    | Reason for Revision * 🕐   |
| •                     | <b>\$</b>                                                                       |                           |

#### **Department Information**
## Form 20 to Hire (Reference Guide)

| Type of Appointment             | Casual Hire (To Hire a Candidate)                       |
|---------------------------------|---------------------------------------------------------|
| Is This a Revised Form 20?      | No [Yes if sent back and include Reason for Revision]   |
| Semester                        | Select appropriate semester                             |
| Warrant Distribution            | Select assigned Warrant Distribution for position       |
| Department                      | Select Department                                       |
| Unit                            | Select Department Unit                                  |
| Department ID                   | Enter Department ID#                                    |
| Department Contact              | Enter and select Department Point of Contact            |
| Supervisor/Department Chair     | Enter and select designated Supervisor for the position |
| Dean Secretary                  | Enter and select Dean Secretary [if applicable]         |
| Dean/Vice Chancellor/Chancellor | Enter and select Administrative Head                    |

## Form 20 to Hire (Reference Guide)

| Type of Appointment                 | Casual Hire (To Hire a Candidate)                                                 |  |  |
|-------------------------------------|-----------------------------------------------------------------------------------|--|--|
| Principal Investigator              | Enter and select Principal Investigator [if applicable]                           |  |  |
|                                     | [Only required for appointments with account code beginning with 4, 5, or 6]      |  |  |
| Home Department<br>Chair/Supervisor | Enter and select Home Department Chair/Supervisor of employee                     |  |  |
|                                     | [Only applicable for Casual Hires with primary appointment outside of department] |  |  |
| Name                                | Enter name of selected candidate                                                  |  |  |
| Employee ID                         | Enter UH ID# for selected candidate [not NeoGov Person ID]                        |  |  |
| Appointment Period From             | Select first day of Appointment                                                   |  |  |
| Appointment Period To               | Select last day of Appointment                                                    |  |  |
| Building Name                       | Select Building Name                                                              |  |  |
| Room No.                            | Select Building Room Number                                                       |  |  |
| Account Codes and Percent           | Enter Account Code and then Percentage in brackets                                |  |  |
|                                     | [Ex. KA223456 (50%) KA345612 (50%)]                                               |  |  |

## Form 20 to Hire (Reference Guide)

| Type of Appointment              | Casual Hire (To Hire a Candidate)                          |  |  |  |
|----------------------------------|------------------------------------------------------------|--|--|--|
| NeoGov Ad No.                    | Enter Exam Plan/Ad number for position generated on NeoGov |  |  |  |
|                                  | [Normally year-xxxxx - ex. 2023-01234]                     |  |  |  |
| Job Title                        | Enter Job Title as listed on NeoGov Ad                     |  |  |  |
|                                  | [Must have "(Casual Hire)" included on the end]            |  |  |  |
| Compensation Type                | Choose either Hourly or Flat Fee                           |  |  |  |
| How was the pay rate determined? | Enter reason for compensation amount and pay cycle         |  |  |  |
| Memo/Letters/Forms               | Select "Offer Letter/Recommendation to Fill"               |  |  |  |
| Attachments                      | Upload signed Recommendation to Fill Memo                  |  |  |  |
| Additional Memo/Letters/Forms    | Select "Screening Grid"                                    |  |  |  |
| Attachments                      | Upload signed Screening Grid                               |  |  |  |

## Form 20 to Hire

|                             |                           | Discard | Save | Submit | × |
|-----------------------------|---------------------------|---------|------|--------|---|
|                             |                           |         |      |        |   |
| unity College               |                           |         |      |        |   |
| oad Appointment             |                           |         |      |        |   |
| s: http://go.nawaii.edu/JTu | Last updated on: 9/7/2023 |         |      |        |   |
|                             | Reason for Revision * 🕐   |         |      |        |   |

Once the form has been completed, click "Submit", or "Save" if not ready

Form 20 to Hire

### The Form 20 will be completed and signed in the following order:

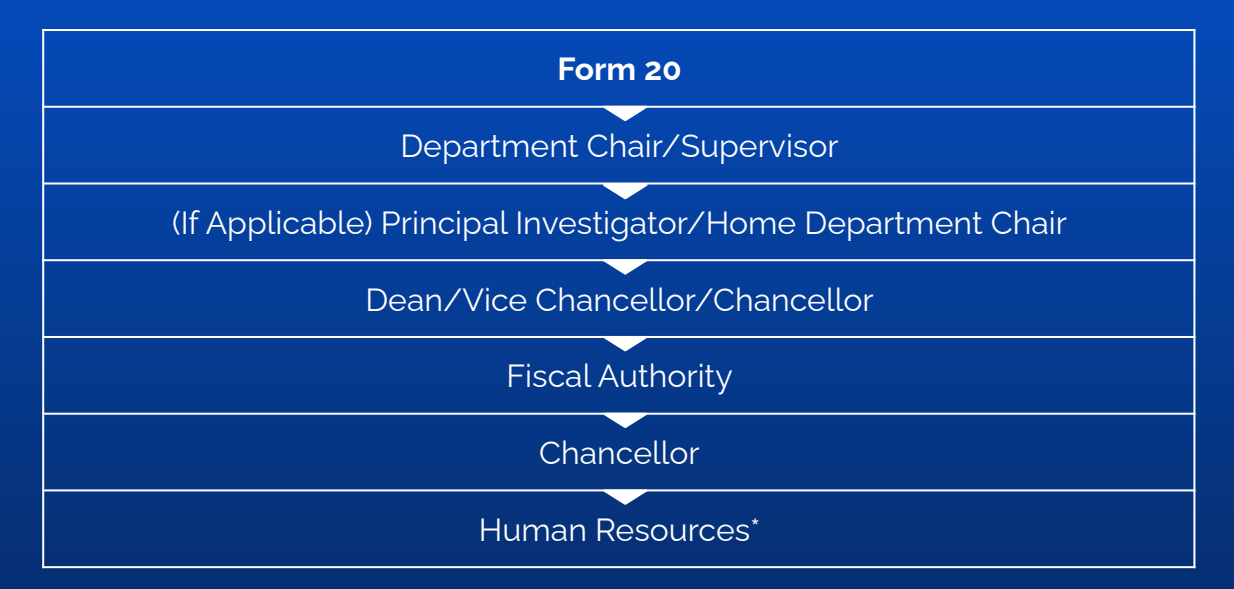

#### \*PeopleSoft Workflow: PI (If Applicable) > Fiscal Authority > Chancellor

# Thank you... ANY QUESTIONS?

Email: <u>kapcchr@hawaii.edu</u>